# JUMO digiLine Ci

Intelligent electronics with RS485 interface for connecting inductive conductivity sensors to JUMO digiLine systems

digiLine

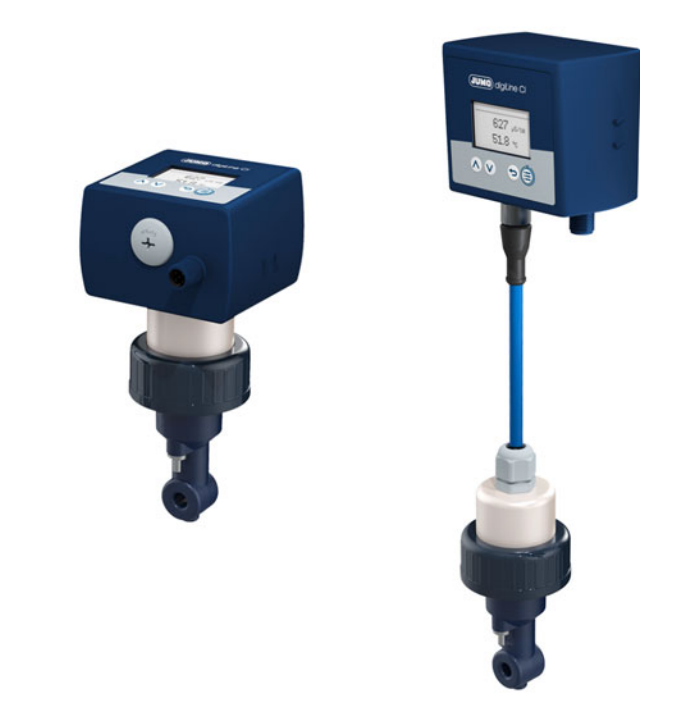

# **Operating Manual**

20276110T90Z001K000

V2.00/EN/00691388

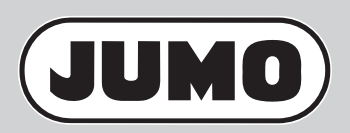

| 1                                                            | Safety information                                                                                                    |
|--------------------------------------------------------------|----------------------------------------------------------------------------------------------------|
| 1.1<br>1.1.1<br>1.1.2<br>1.2<br>1.3                          | Safety signs7Warning symbols.7Note symbols7Intended use7Qualification of personnel8                                                                                                    |
| 2                                                            | Acceptance of goods, storage, and transport                                                                                                    |
| 2.1<br>2.2<br>2.3<br>2.3.1<br>2.3.2<br>2.3.2<br>2.3.3<br>2.4 | Checking the delivery9Important information about storage and transport.9Returning goods9Accompanying letter for repair9Decontamination Statement9Protection against electrostatic discharge10Disposal10 |
| 3                                                            | Device Description 11                                                                                                    |
| 3.1<br>3.2<br>3.3<br>3.4                                     | Introduction11Block diagram11Device setup12Description14                                                                                                    |
| 4                                                            | Identifying the device version 17                                                                                                    |
| 4.1<br>4.1.1<br>4.1.2<br>4.2                                 | Order details       17         Head transmitter (202761)       17         Devices for separate sensor (202760)       19         Accessories       20                                                     |
| 5                                                            | Mounting                                                                                                    |
| 5.1<br>5.2<br>5.2.1<br>5.2.2<br>5.3<br>5.4                   | Mounting site and climatic conditions21Dimensions21Device versions with separate sensor21Device versions as head transmitter23Mounting devices with a separate sensor25Mounting of head transmitters26   |
| 6                                                            | Electrical connection 27                                                                                                    |
| 6.1<br>6.2<br>6.2.1<br>6.2.2                                 | Installation notes27Connection diagram28Galvanic isolation28Connection examples29                                                                                                    |

| 7                                                                           | Operation                                                                                                    | 33                                                          |
|-----------------------------------------------------------------------------|----------------------------------------------------------------------------------------------------|-------------------------------------------------------------|
| 7.1<br>7.2<br>7.2.1<br>7.2.2<br>7.2.3<br>7.2.4                              | General Information Device menu Log-on/Log-out Calibration Device information Service                                                                                                | 33<br>34<br>35<br>35<br>36<br>36                            |
| 8                                                                           | Startup                                                                                                    | 37                                                          |
| 8.1                                                                         | Functional test                                                                                                    | 38                                                          |
| 9                                                                           | Calibration                                                                                                    | 39                                                          |
| 9.1<br>9.2<br>9.3<br>9.4<br>9.5<br>9.6<br>9.7                               | General information                                                                                                    | 39<br>39<br>41<br>41<br>41<br>44<br>44                      |
| 10                                                                          | Ci base calibration                                                                                                    | 45                                                          |
|                                                                             |                                                                                                    |                                                             |
| 11                                                                          | Troubleshooting in the event of faults                                                                                                    | 47                                                          |
| 11<br>12                                                                    | Troubleshooting in the event of faults                                                                                                    | 47<br>49                                                    |
| <b>11</b><br><b>12</b><br>12.1<br>12.2<br>12.3<br>12.4<br>12.5              | Troubleshooting in the event of faults         Data overview         General Information         Sensor data.         Process values         Operating data         Calibration data | <b>47</b><br><b>49</b><br>49<br>50<br>51<br>52              |
| <b>11</b><br><b>12</b><br>12.1<br>12.2<br>12.3<br>12.4<br>12.5<br><b>13</b> | Troubleshooting in the event of faults                                                                                                    | <b>47</b><br><b>49</b><br>49<br>50<br>51<br>52<br><b>53</b> |

| 14     | Operation, maintenance and care                              | 59 |
|--------|--------------------------------------------------------------|----|
| 14.1   | Cleaning                                                     | 59 |
| 14.2   | Sensor replacement on device versions with a separate sensor | 59 |
| 14.2.1 | Sensor replacement while the digiLine mode is active         | 60 |
| 14.2.2 | Sensor replacement while the Modbus mode is active           | 60 |
| 15     | Technical data                                               | 61 |
| 15.1   | RS485 interface for JUMO digiLine or Modbus RTU              | 61 |
| 15.2   | Analog inputs (sensor connection side)                       | 61 |
| 15.3   | Electrical data                                              | 63 |
| 15.4   | Case                                                         | 63 |
| 15.5   | Environmental influences                                     | 63 |
| 15.5.1 | Device version as head transmitter.                          | 63 |
| 15.5.2 | Device version with separate sensor                          | 63 |
| 15.6   | Approvals                                                    | 64 |
| 15.7   | Sensor properties in head transmitters                       | 64 |

# 1.1 Safety signs

## 1.1.1 Warning symbols

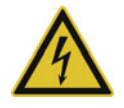

### DANGER!

This symbol indicates that **personal injury from electrocution** may occur if the appropriate precautionary measures are not taken.

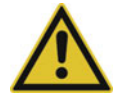

### WARNING!

This symbol in connection with the signal word indicates that **personal injury** may occur if the respective precautionary measures are not carried out.

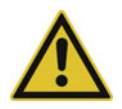

## CAUTION!

This symbol in connection with the signal word indicates that **material damage or data loss** will occur if the respective precautionary measures are not taken.

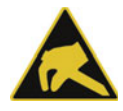

### **CAUTION!**

This symbol indicates that **components could be destroyed** by electrostatic discharge (ESD = Electro Static Discharge) if the respective cautionary measures are not taken.

Only use the ESD packages intended for this purpose to return device inserts, assembly groups, or assembly components.

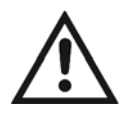

### **READ THE DOCUMENTATION!**

This symbol, which is attached to the device, indicates that the associated **documentation for the device** must be **observed**. This is necessary to identify the nature of the potential hazard, and to take measures to prevent it.

### 1.1.2 Note symbols

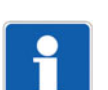

### NOTE!

This symbol refers to important information about the product, its handling, or additional benefits.

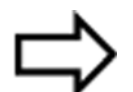

#### **REFERENCE!**

This symbol refers to additional information in other sections, chapters, or other manuals.

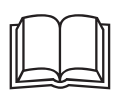

#### FURTHER INFORMATION!

This symbol is used in tables and indicates that **further information** is provided after the table.

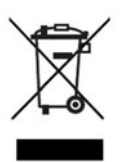

#### DISPOSAL!

At the end of its service life, the device and any batteries present do not belong in the trash! Please ensure that they are **disposed of** properly and in an **environmentally friendly** manner.

## 1.2 Intended use

The device described in these instructions is used to measure analytical process variables in liquids in an industrial environment as specified in the technical data. Other uses beyond those defined are not viewed as intended uses.

# **1 Safety information**

The device is built according to the relevant standards and directives as well as to the applicable safety regulations. Nevertheless, improper use, incorrect installation or configuration can result is erroneous measurements. Depending on the plant, this may cause unwanted control actions (e. g. overmetering) in the plant. Personal injury and property damage must be prevent through appropriate safety measures and safety devices provided by the customer.

To avoid danger, only use the device:

- · for the intended use
- when in good order and condition
- In compliance with these instructions

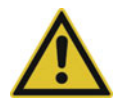

#### WARNING!

Error during installation, mounting, or configuration of JUMO sensors with digiLine electronics can disrupt proper execution of the downstream process or cause damage.

For this reason, it is always necessary to provide safety devices that are independent of the device and to allow settings to be made only by technical personnel.

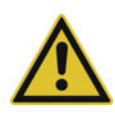

#### CAUTION!

JUMO sensors with digiLine electronics must be calibrated correctly to prevent measurement errors.

## 1.3 Qualification of personnel

This manual contains the necessary information for the intended use of the device described therein.

It is meant for technically qualified individuals who have been specially trained or have the appropriate know-how in the field of automation technology (measurement and control instrumentation).

Understanding and technically correct observance of the safety instructions and warnings contained in this manual are prerequisites for safe mounting, installation, and startup as well as safety during operation of the described device. Only qualified individuals have the required technical knowledge to interpret and put into practice the safety instructions and warnings used in this manual in any given situation.

## 2.1 Checking the delivery

- On delivery, ensure that the packaging and its contents are undamaged.
- Check the delivery for completeness against the packing slip and order confirmation.
- Proceed as follows if external transport damage is visible:
- Do not accept the delivery or only conditionally.
- Note the extent of damage on the transport documents or on the delivery note of the freight forwarder.
- File a complaint.

## 2.2 Important information about storage and transport

- Store the device in a dry, clean environment. Observe the admissible ambient conditions (see "Technical data" chapter 15 "Technical data", page 61).
- Protect the device from shock during transport. The original packaging offers optimal protection.

## 2.3 Returning goods

If repairs are needed, return the device in clean condition and in its entirety.

Use the original packaging when returning the device.

### 2.3.1 Accompanying letter for repair

Please include the completed accompanying letter for repair when returning goods. Do not forget to state the following:

- Description of the application
- · Description of the error that has occurred

The accompanying letter for repair is linked to www.jumo.de on the Internet under the heading Service & Support as follows:

Product Service > Repair Service > Returning Electrodes

### 2.3.2 Decontamination Statement

As a certified company and in compliance with legal requirements, JUMO is required to handle all incoming products that come into contact with liquids in compliance with statutory regulations.

Before returning a device for repair or calibration:

Remove all adhering residues of the substance measured.
 Pay special attention to grooves for seals and cracks where residues of the material being measured may adhere. This is especially important when the material being measured is a hazardous substance.

In addition to the accompanying repair letter, include the following in the return shipment:

- The completed and signed "Declaration Statement". Only then can the returned device be accepted. The decontamination statement can be found on the last page of the above-mentioned accompanying repair letter.
- Special handling instructions, if these are necessary, e.g. a safety data sheet.

# 2 Acceptance of goods, storage, and transport

### 2.3.3 Protection against electrostatic discharge

(ESD = electro static discharge)

To prevent damage from ESD, electronic assemblies, or components with a high internal resistance must be handled, packaged, and stored in an environment that protects against ESD. Measures that protect against electrostatic discharge and electric fields are described in DIN EN 61 340-5-1 and DIN EN 61 340-5-2 "Electrostatics – Part 5-2 – Protection of electronic devices from electrostatic phenomena".

If you are returning electronic assemblies or components for repair:

- Pack sensitive components only in an environment providing protection against ESD. Workspaces such as this divert electrostatic charges to ground in a controlled manner and prevent static charges due to friction.
- Use only packaging intended specifically for ESD-sensitive assemblies/components. These must consist of conductive plastics.

Keep in mind that the manufacturer assumes no liability for damage caused by ESD.

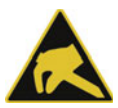

### CAUTION!

Electrostatic charges occur in non-ESD-protected environments.

Electrostatic discharges can damage modules or components.

For transport purposes, use only the ESD packaging provided.

## 2.4 Disposal

#### Disposing of the device

#### **DISPOSAL!**

Devices and/or replaced parts should not be placed in the refuse bin at the end of their service life as they consist of materials that can be recycled by specialist recycling plants.

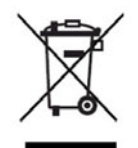

Dispose of the device and the packaging material in a proper and environmentally friendly manner.

For this purpose, observe the country-specific laws and regulations for waste treatment and disposal.

#### Disposing of the packaging material

The entire packaging material (cardboard packaging, inserts, plastic film, and plastic bags) is fully recyclable.

## 3.1 Introduction

#### General

The JUMO digiLine Ci in the version with an RS485 interface as a 5-pole M12 plug connector for connecting to a JUMO digiLine system. The device versions with an RS485 interface are used in the JUMO digiLine mode with plug & play support on the JUMO AQUIS touch S/P or in the Modbus mode on the JUMO mTRON T. Several sensors simultaneously transfer their measurement data to a master continuously over the JUMO digiLine bus.

#### Installation and connection

The JUMO digiLine Ci with RS485 interface is available in two device versions in terms of design type:

- **Device version as head transmitter:** JUMO digiLine electronics and sensor form an integrated module. The module is installed in a suitable fitting.
- Device version with separate sensor: JUMO digiLine electronics and sensor are separate modules and are connected to one another by a cable. The sensor is installed in a suitable fitting. The JUMO digiLine electronics are mounted in the vicinity of the sensor using the supplied wall/pipe/DIN rail holder.

If it becomes necessary to replace the sensor due to a defect or wear in the device version with a separate sensor, the JUMO digiLine electronics can be disconnected from the sensor and the intact components reused. In the device version as head transmitter, disconnecting the sensor from the JUMO digiLine electronics is not possible. The line and plug connectors of the JUMO digiLine Ci provide protection type IP69K to prevent problems caused by ingress of moisture. Connecting to the bus is quick and easy by inserting and attaching a preassembled cable (available from JUMO).

#### Configuration, parameterization and calibration

The JUMO digiLine Ci with RS485 interface is normally configured, parameterized and calibrated via the operating panel on the JUMO AQUIS touch S/P. The calibration, however, also be conveniently carried out in the laboratory on a PC using the JUMO DSM-Software (**D**igital **S**ensor **M**anagement software). It is only necessary to connect the device to the PC via its USB interface.

## 3.2 Block diagram

#### NOTE!

The USB interface and the RS485 interface on the JUMO digiLineCicannot be operated simultaneously. If the device is operated via the USB interface on the PC, the RS485 interface is inactive. The USB interface as priority.

#### JUMO digiLine Ci with RS485 interface (JUMO digiLine and Modbus)

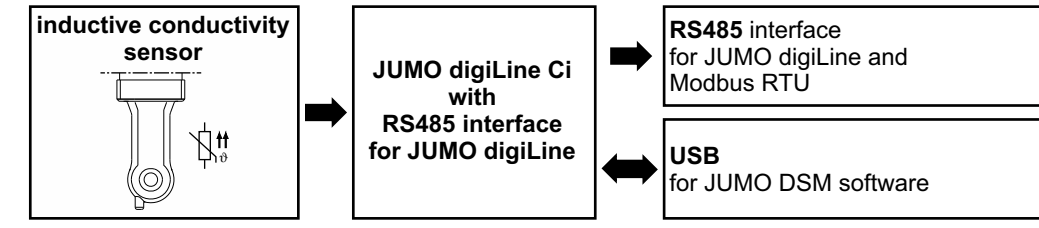

# **3 Device Description**

## 3.3 Device setup

#### JUMO digiLine electronics for Ci sensors in device versions with a separate sensor

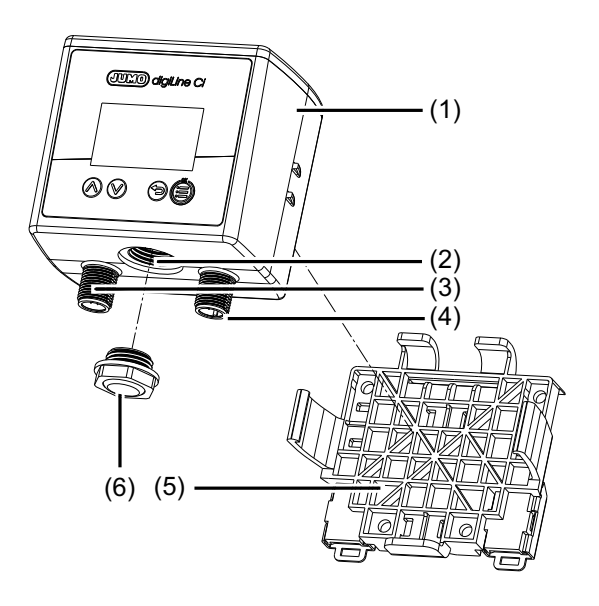

#### JUMO digiLine Ci head transmitter

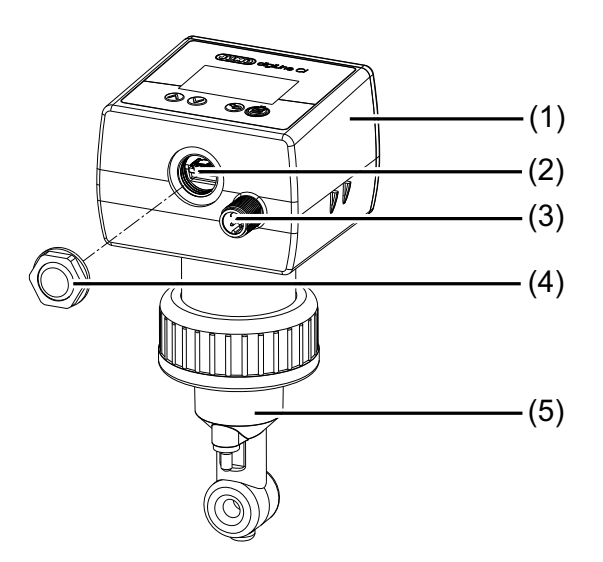

- 1) JUMO digiLine electronics for Ci sensors
- 2) USB interface
- 3) M12 plug connector, 8-pole for sensor connection
- 4) M12 plug connector for output/input signals or interface connection (depending on device version)
- 5) Holder for wall, pipe and DIN rail mounting
- 6) Housing opening for USB interface (closed with venting element)

- 1) JUMO digiLine electronics for Ci sensors
- 2) USB interface
- 3) M12 plug connector for output/input signals or interface connection (depending on device version)
- 4) Housing opening for USB interface (closed with venting element)
- 5) Ci sensor

#### Device front of JUMO digiLine Ci

#### Device version with display and membrane keyboard Device version without display and membrane keyboard

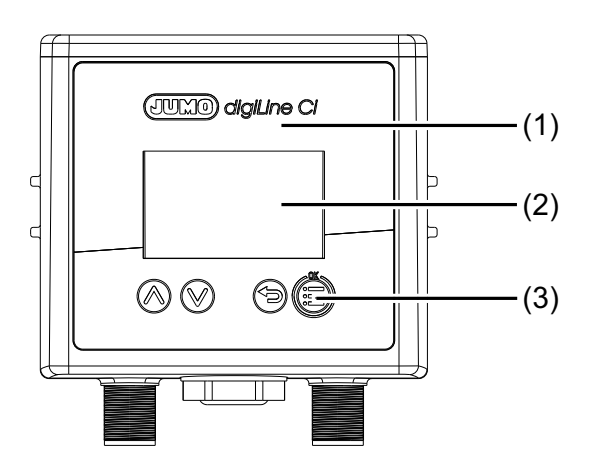

- 1) Device front of JUMO digiLine Ci with operating panel 1) Device front of JUMO digiLine Ci without operating
- 2) Display
- 3) Operating keys

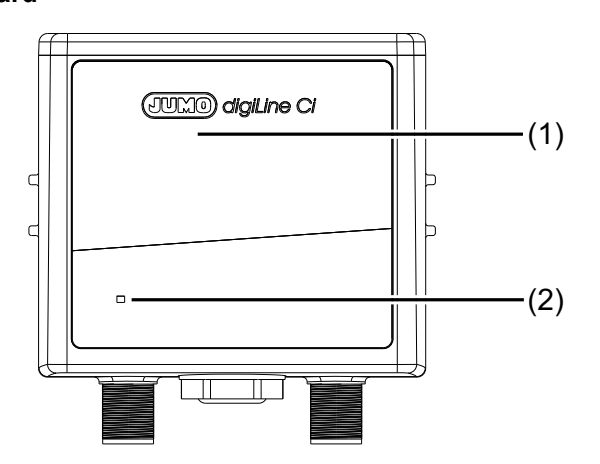

- Device front of JUMO digiLine Ci without operating panel
- 2) Status LED

## 3.4 Description

#### Device version RS485 interface for JUMO digiLine and Modbus RTU

This interface is used to connect to the JUMO digiLine bus system of the JUMO AQUIS touch S/P or to a JUMO mTRON T with Modbus interface.

The plug & play support for the JUMO digiLine electronics simplifies sensor startup considerably. After the JUMO AQUIS touch S/P is connected, the JUMO digiLine electronic components are configured automatically and ready for use immediately.

As an alternative to JUMO digiLine operation with plug & play support on the JUMO AQUIS touch S/P, Modbus operation (Modbus-RTU) on the JUMO mTRON T with access to the measured data is also possible. In this case, the JUMO digiLine electronics are configured and calibrated on the PC (USB interface) via the JUMO DSM software.

#### **Temperature compensation**

Temperature compensation is handled by the digiLine electronics. When JUMO sensors with an integrated temperature probe are used, the JUMO digiLine electronics can obtain the temperature compensation directly from the sensor. Alternatively, the compensation temperature can be transferred from the digiLine master or a fixed temperature can be specified in the configuration of the JUMO digiLine electronics.

#### Calibration

The calibration of sensors with JUMO digiLine electronics can either be performed in the field on the JUMO AQUIS touch S/P or at a laboratory workstation using the JUMO DSM software. The calibration data are saved in the JUMO digiLine electronics of the sensor. The sensor calibration can therefore be performed ahead of commissioning, so that the sensor with its JUMO digiLine electronics can then simply be mounted on the system. This reduces the plant downtime to a minimum when it becomes necessary to replace the sensor.

#### **Calibration timer**

The JUMO digiLine electronics has a calibration timer which, after a set calibration interval has lapsed, is able to trigger a reminder for the sensor calibration due for the relative cell constant on the master. The calibration interval setting can be edited via the configuration menu of the JUMO AQUIS touch S/P or using the JUMO DSM software. After each sensor calibration, the calibration interval is restarted.

The calibration timer is not active for calibrations of a temperature coefficient and temperature coefficient curve.

#### **Calibration logbook**

The JUMO digiLine electronics contain a calibration logbook in which the last 10 calibration operations are saved with the date, time, and calibration values. This logbook provides an overview of the calibration history of the sensor. The calibration logbook can be read-out either at the JUMO AQUIS touch S/P or using the JUMO DSM software on the PC. There is no limit to the number of saved calibration logbook entries for JUMO digiLine electronics in the JUMO DSM software.

#### **Sensor information**

Numerous data such as type information, operating data, information on measuring point identification etc. are stored in the JUMO digiLine electronics. This information allows clear identification and optimal management of each sensor. All these data can be viewed on the JUMO AQUIS touch S/P or using the JUMO DSM software.

#### Sensor monitoring

To monitor the stress on the sensor from sensor cleaning, counters are implemented for CIP and SIP cycles. CIP and SIP cycles are recognized automatically on the basis of the criteria specified in the configuration for sensor monitoring. The counters for the CIP and SIP cycles each retain the number of cleaning processes performed. The counter readings can be queried on the JUMO AQUIS touch S/P and retrieved by IO-Link masters in order to assess the wear status of the sensor. Upon reaching a configured counter reading, an alarm is signaled on the JUMO digiLine master. After a sensor has been replaced, the counters are reset with the JUMO DSM software.

#### Sensor stress

To assess the stress on the sensor from the thermal, the current "sensor stress" is calculated on the basis of the measurement data provided by the sensor. In the JUMO digiLine electronic components, a sensor stress alarm signal can be configured. If a critical sensor stress level is reached, this signals a sensor stress alarm on the master device and, where available, on the display of the JUMO digiLine electronic components.

#### **Customer-specific characteristic lines**

For each measuring range, a linearization table with up to 30 value pairs each can be activated in the JUMO digiLine electronic components. These show the measured electrolytic conductance to any unit (e.g. a concentration value derived from the conductance). The JUMO digiLine linearization tables Ci can be used during operation without a master device to provide customer-specific linearization of the measured value on the local display on device versions with a display. The linearization tables of the JUMO digiLine electronic components are deactivated for operation on the JUMO AQUIS touch S/P. The customer-specific linearization of the JUMO AQUIS touch S/P is available and should be used.

#### JUMO Digital Sensor Management Software for the PC

The JUMO DSM software (DSM stands for **D**igital **S**ensor **M**anagement) can be used to manage, calibrate, and test JUMO digiLine electronics on the PC. In addition, it serves as a configuration tool for the JUMO digiLine electronics. The connection to the PC is made via the USB interface. The JUMO DSM software adds data from the memory of JUMO digiLine electronics to its sensor database. The sensor database holds calibration logbook entries, histories about replaced sensors and configuration changes to the JUMO digiLine electronics. If the JUMO digiLine electronics are to be connected to a new sensor (device versions with a separate sensor only), data for the new sensor can be reset via the JUMO DSM software and the information from the old sensor archived on the PC.

# 4.1 Order details

## 4.1.1 Head transmitter (202761)

|        | (1) | Basic type                                                       |
|--------|-----|------------------------------------------------------------------|
| 202761 |     | JUMO digiLine HT10 (head transmitter)                            |
|        | (2) | Basic type extension                                             |
| 10     |     | Digital operation, plastic housing (JUMO digiLine)               |
| 40     |     | Digital operation, plastic housing (IO-Link)                     |
|        | (3) | Display                                                          |
| 00     |     | without display                                                  |
| 10     |     | With display                                                     |
|        | (4) | Version                                                          |
| 8      |     | JUMO standard                                                    |
| 9      |     | Customer-specific version                                        |
|        | (5) | Language                                                         |
| 01     |     | German                                                           |
| 02     |     | English                                                          |
|        | (6) | Sensor type                                                      |
| 10     |     | Ci-PEEK                                                          |
| 20     |     | Ci-S-PVDF <sup>a</sup>                                           |
| 30     |     | Ci-ecoLine-PP                                                    |
| 40     |     | Ci-ecoLine-PVDF                                                  |
| 60     |     | Ci-PVDF <sup>b</sup>                                             |
|        | (7) | Process connection                                               |
| 106    |     | Screw connection G1                                              |
| 107    |     | Screw connection G 1 1/4                                         |
| 108    |     | Screw connection G 1 1/2                                         |
| 110    |     | Screw connection G 2                                             |
| 168    |     | Union nut G 1 1/2 PVC                                            |
| 169    |     | Union nut G 1 1/2 CrNi                                           |
| 175    |     | Union nut G 1 1/2 PP                                             |
| 606    |     | Taper socket with union nut DN 40 DIN 11851 (dairy pipe fitting) |
| 607    |     | Taper socket with union nut DN 50 DIN 11851 (dairy pipe fitting) |
| 608    |     | Taper socket with union nut DN 65 DIN 11851 (dairy pipe fitting) |
| 609    |     | Taper socket with union nut DN 80 DIN 11851 (dairy pipe fitting) |
| 616    |     | Clamping socket (clamp) 2"                                       |
| 617    |     | Clamping socket (clamp) 2 1/2"                                   |
| 686    |     | VARIVENT connection DN 50 / 40                                   |
| 690    |     | SMS DN 2                                                         |
|        | (8) | Extra codes                                                      |
| 000    |     | None                                                             |
| 268    |     | Temperature probe, internal                                      |

<sup>a</sup> For the time being, can be ordered only with external temperature sensor

<sup>b</sup> At preparation stage

# 4 Identifying the device version

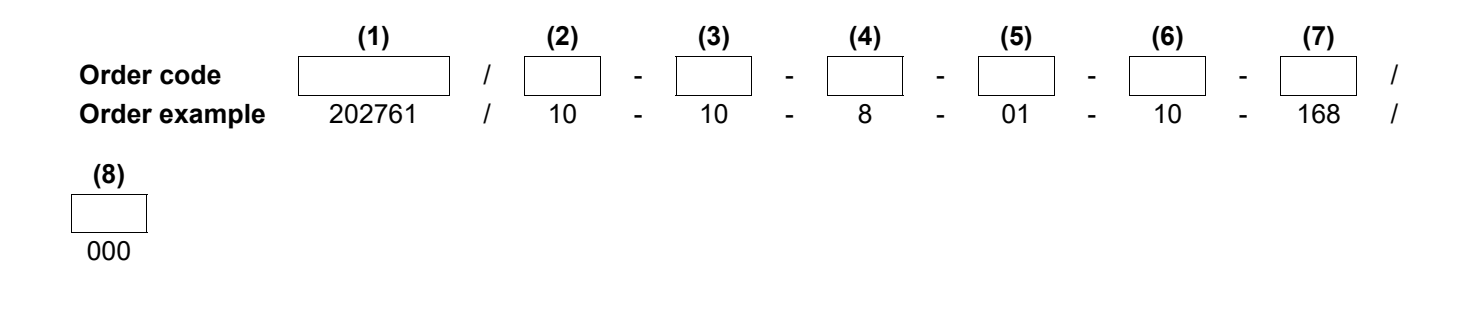

## 4.1.2 Devices for separate sensor (202760)

| (            | (1) | Basic type                                        |  |  |  |  |  |  |  |  |
|--------------|-----|---------------------------------------------------|--|--|--|--|--|--|--|--|
| 202760       |     | JUMO digiLine Ci ST10 (for separate sensor)       |  |  |  |  |  |  |  |  |
| (            | (2) | Basic type extension                              |  |  |  |  |  |  |  |  |
| 10           |     | igital operation, plastic housing (JUMO digiLine) |  |  |  |  |  |  |  |  |
| 40           |     | Digital operation, plastic housing (IO-Link)      |  |  |  |  |  |  |  |  |
|              | (3) | Display                                           |  |  |  |  |  |  |  |  |
| 00           |     | without display                                   |  |  |  |  |  |  |  |  |
| 10           |     | With display                                      |  |  |  |  |  |  |  |  |
|              | (4) | Version                                           |  |  |  |  |  |  |  |  |
| 8            |     | JUMO standard                                     |  |  |  |  |  |  |  |  |
| 9            |     | Customer-specific version                         |  |  |  |  |  |  |  |  |
| (            | (5) | Language                                          |  |  |  |  |  |  |  |  |
| 01           |     | German                                            |  |  |  |  |  |  |  |  |
| 02           |     | English                                           |  |  |  |  |  |  |  |  |
|              |     | (1) (2) (3) (4) (5)                               |  |  |  |  |  |  |  |  |
| Order code   |     |                                                   |  |  |  |  |  |  |  |  |
| Order exampl | le  | 202760 / 10 - 10 - 8 - 01                         |  |  |  |  |  |  |  |  |

# 4 Identifying the device version

# 4.2 Accessories

| Туре                                                                                  | Part no. |
|---------------------------------------------------------------------------------------|----------|
| JUMO M12 digiLine master connecting cable <sup>a</sup> , 5-pole, A-coded, length 10 m | 00638341 |
| JUMO M12-digiLine master connecting cable <sup>a</sup> 5-pole, A-coded 5 m long       | 00638337 |
| JUMO M12-digiLine master connecting cable <sup>a</sup> 5-pole, A-coded 1.5 m long     | 00638333 |
| JUMO M12 connecting cable five-pole 15 m                                              | 00638324 |
| JUMO M12 connecting cable five-pole 10 m                                              | 00638322 |
| JUMO M12 connecting cable five-pole 5 m                                               | 00638315 |
| JUMO M12 connecting cable five-pole 1.5 m                                             | 00638313 |
| JUMO M12 connecting cable five-pole 0.5 m                                             | 00638312 |
| JUMO Y-splitter 5-pole                                                                | 00638327 |
| JUMO digiLine hub                                                                     | 00646871 |
| JUMO power supply unit for JUMO digiLine hub                                          | 00661597 |
| JUMO M12 terminating connector                                                        | 00461591 |
| JUMO DSM software (Digital Sensor Management)                                         | 00655787 |

<sup>a</sup> For connection to masters with screw or spring-cage terminals; prepare one end of the cable with a 5-pole M12 socket and the other end with ferrules.

## 5.1 Mounting site and climatic conditions

The installation site should be, as far as possible, free from vibration. Electromagnetic fields, caused by equipment such as motors and transformers, should be avoided. The ambient temperature at the mounting site and the relative humidity must correspond to the technical data. Aggressive gases and vapors have a negative effect on the operating life of the device.

## 5.2 Dimensions

### 5.2.1 Device versions with separate sensor

#### Dimensions of the JUMO digiLine electronic components

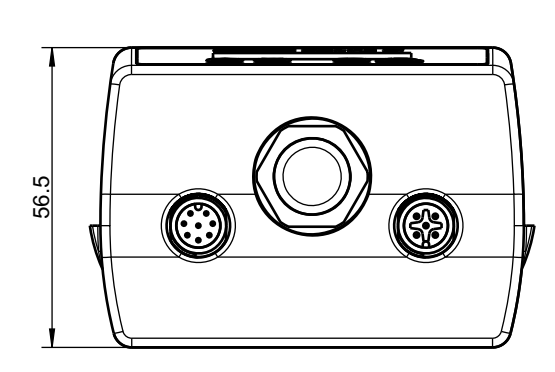

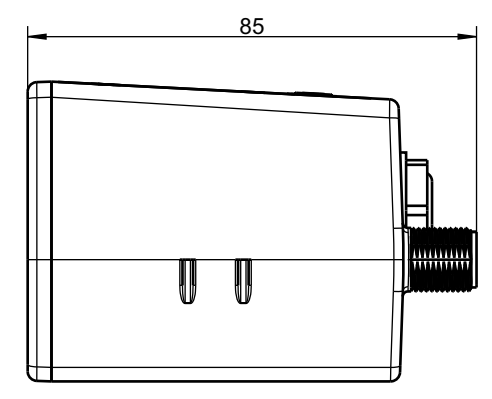

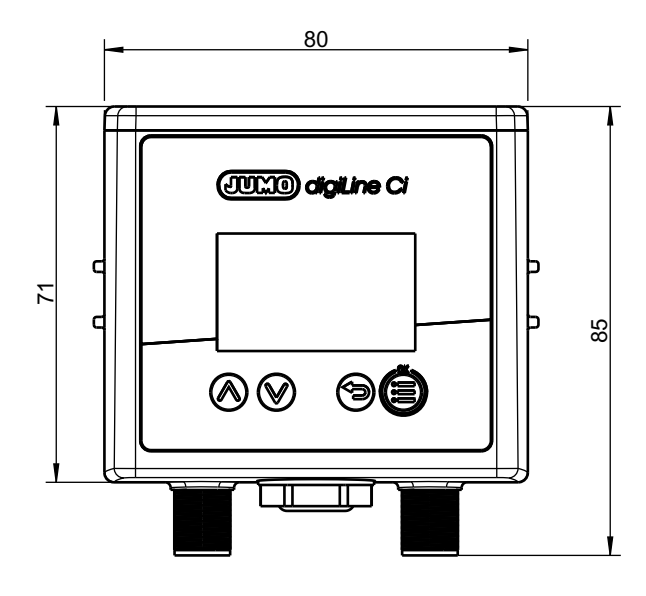

# Mounting

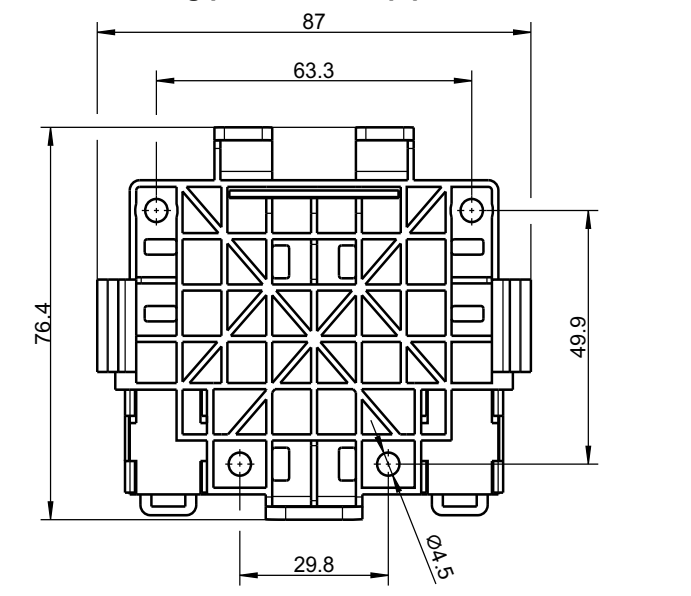

## Dimensions of the mounting plate for wall, pipe and DIN rail mounting

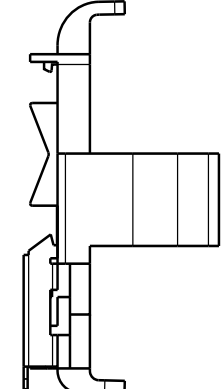

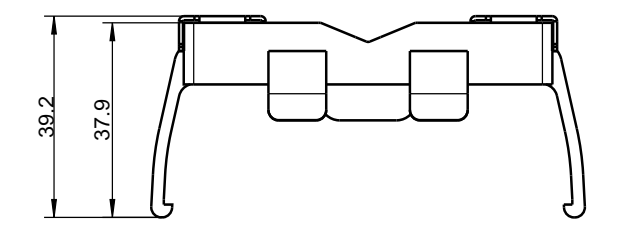

## 5.2.2 Device versions as head transmitter

## Dimensions of the JUMO digiLine electronic components

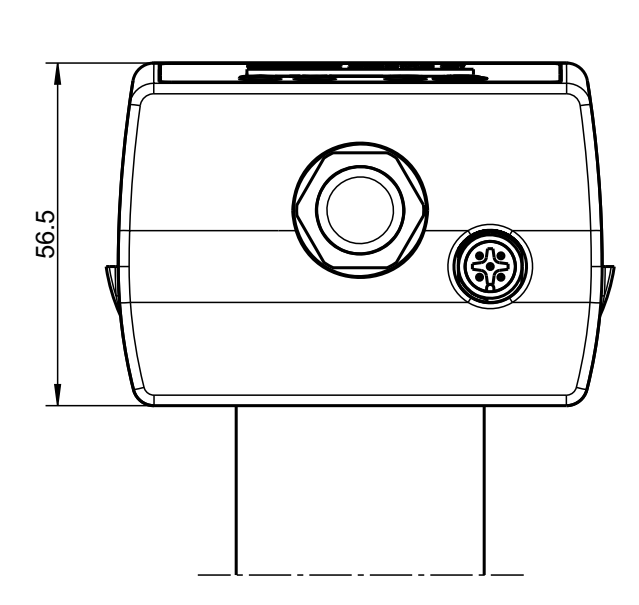

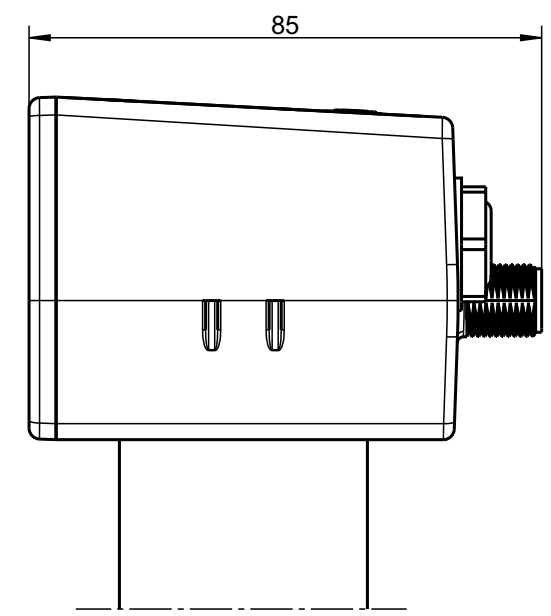

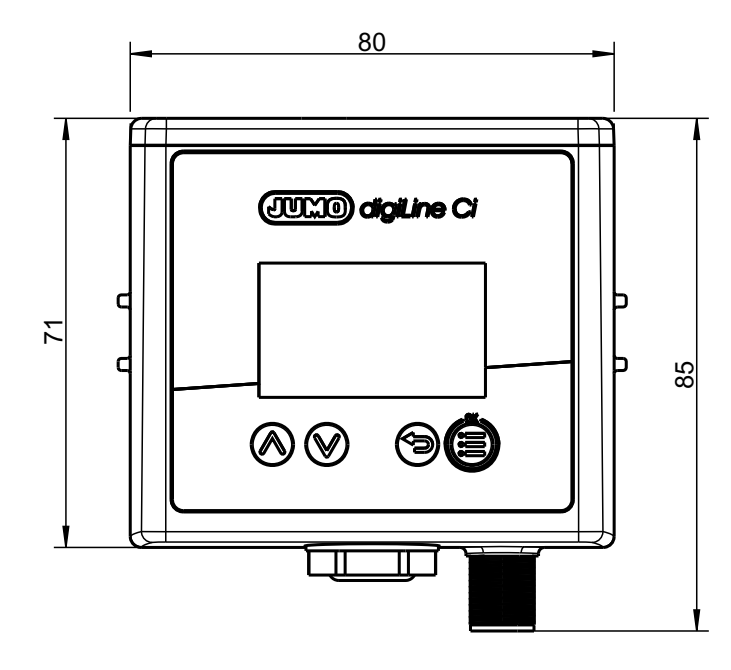

# Mounting

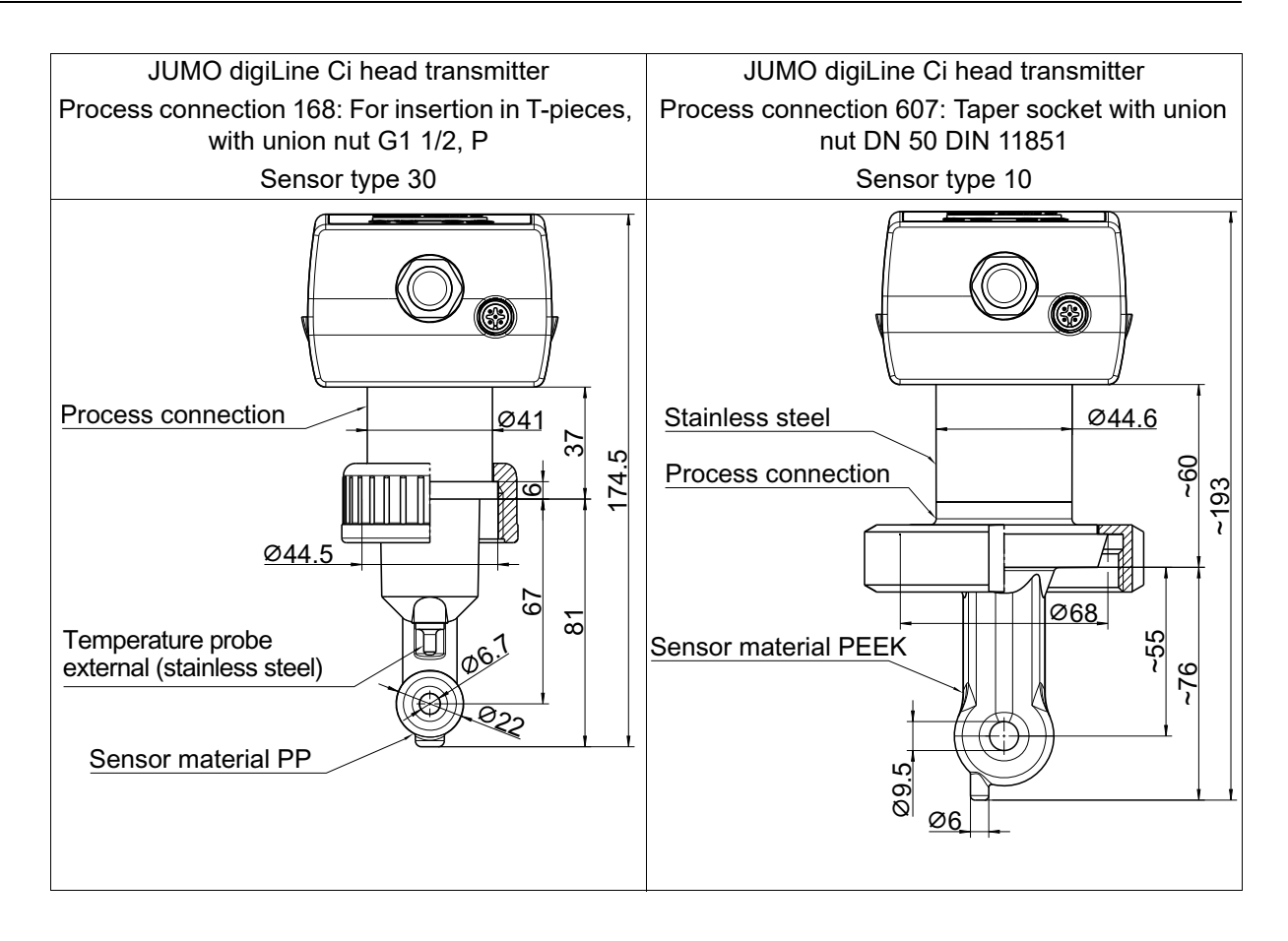

# 5.3 Mounting devices with a separate sensor

### Wall mounting

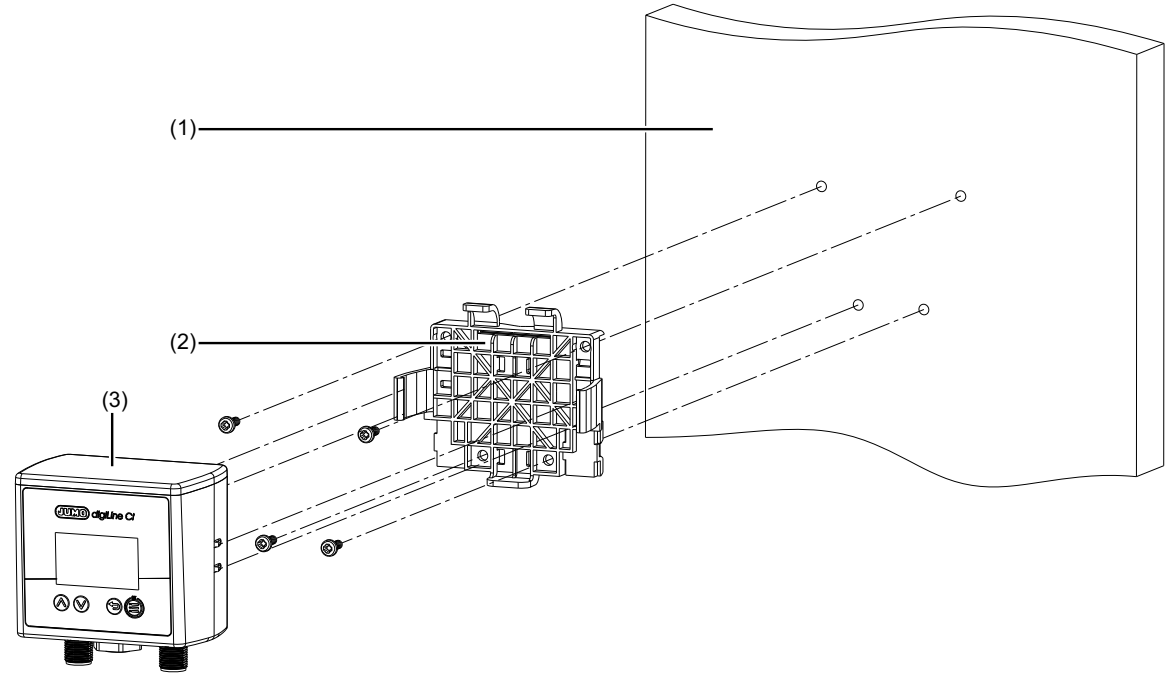

- (1) Wall/mounting surface
- (2) Mounting plate included in the scope of delivery of the JUMO digiLine Ci
- (3) JUMO digiLine Ci

#### **DIN-rail mounting**

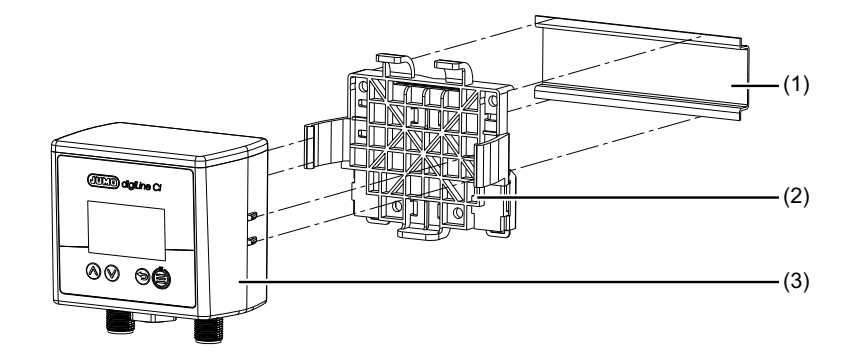

- (1) DIN rail
- (2) Mounting plate included in the scope of delivery of the JUMO digiLine Ci
- (3) JUMO digiLine Ci

# **5** Mounting

#### **Pipe mounting**

When used in conjunction with cable ties, the mounting plate allows mounting of the device on horizontal and vertical pipes or masts.

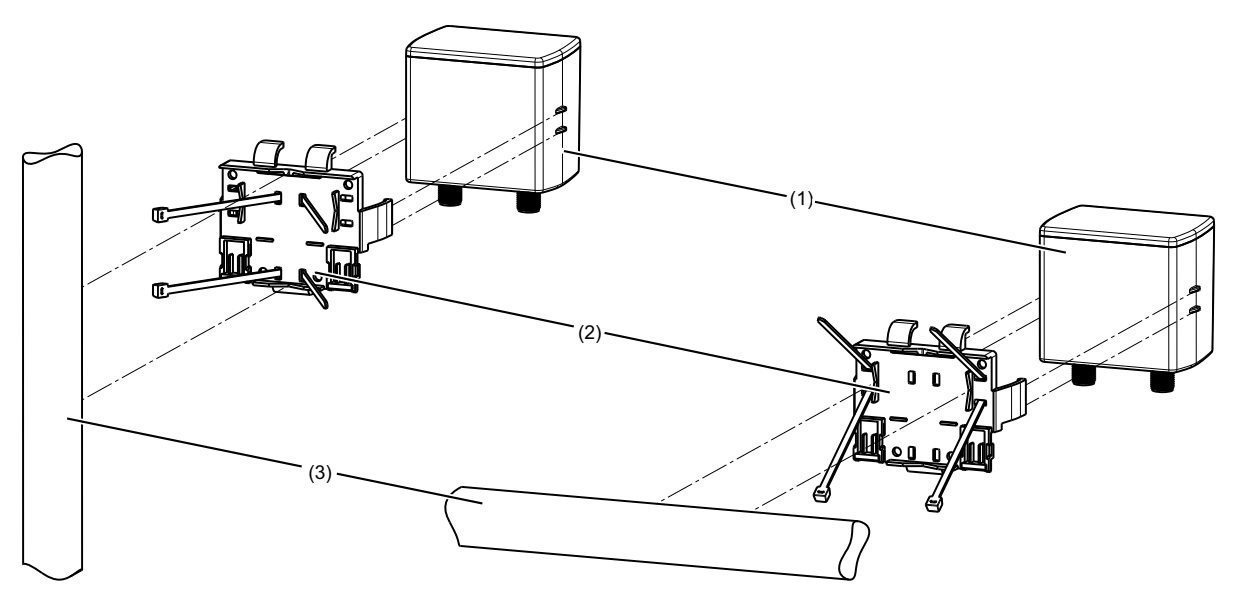

- (1) JUMO digiLine Ci
- (2) Mounting plate from the scope of delivery of the JUMO digiLine Ci with installed cable ties
- (3) Pipe/mast (at customer's site); cable ties are not included in the scope of delivery of the device.

## 5.4 Mounting of head transmitters

JUMO digiLineCiHead transmitters are installed in suitable fittings, process connections or holders that accommodate the corresponding sensor type for your device. Given the variety of different sensor types available in conjunction with the JUMO digiLineCias head transmitter, there is a corresponding variety of mounting possibilities. Please refer to the operating manual for the specific conductivity sensor to mount the various sensor types. You can determine the sensor type for your device from the order code on the nameplate and the order details in this operating manual. The operating manuals for the sensor type appropriate for your device can be found on the JUMO website using the product group number in the order details.

⇒ chapter 4 "Identifying the device version", page 17

## 6.1 Installation notes

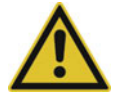

### **CAUTION!**

Disconnecting the JUMO digiLine bus line and/or removing the terminating resistors and terminating connectors during operation will disrupt the digiLine bus.

Possible consequences include bus disruptions with loss of the measured values from the sensor on the bus affected.

Before the bus cabling is changed, it is necessary to take measures that ensure safe operation of the system if sensors fail on the JUMO digiLine bus.

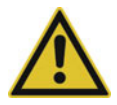

#### CAUTION!

The JUMO digiLine and IO-Link systems operate with different voltages and connection assignments on the M12 sockets for the interface connection.

If a device is connected to an interface not intended for it, the device may be damaged.

Make sure that devices are connected only to interface types for which they are intended!

# 6.2 Connection diagram

#### **General information**

The line connections of JUMO sensors with JUMO digiLine electronics are, with few exceptions, made using preassembled bus connecting cables. The union nuts on the cable connecting sockets are tightened to a maximum torque of 0.5 Nm. The pin assignment shown here is intended primarily to provide an overview and serve as an aid when troubleshooting.

Wiring work is required when connecting to the serial interface of a JUMO AQUIS touch S/P or JUMO mTRON T with the JUMO M12-digiLine master connecting cable ⇒ chapter 4.2 "Accessories", page 20

#### five-pole M12 plug connector for RS485 (JUMO digiLine or Modbus RTU)

| Pin                     | Potential                                                                                                    | Symbol          |
|-------------------------|----------------------------------------------------------------------------------------------------|-----------------|
| 1                       | +5 V                                                                                                    | Plug connection |
| 2                       | + 24 V                                                                                                    |                 |
| 3                       | GND                                                                                                    |                 |
| 4                       | RS 485 B (RxD/TxD-)                                                                                                    | ●4 ●3           |
| 5                       | RS 485 A (RxD/TxD+)                                                                                                    | ●5              |
| The connec with the aid | tion to the serial interface of a master with screw or spring-cage terminals is made of the JUMO digiLine device connection cable (see Accessories) |                 |

### 6.2.1 Galvanic isolation

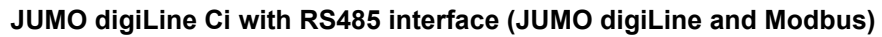

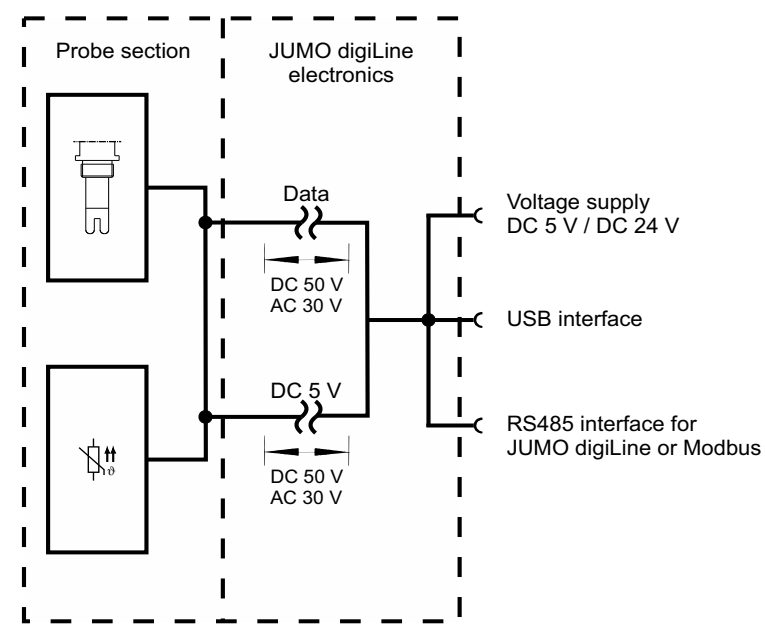

### 6.2.2 Connection examples

#### JUMO digiLine mode

The graphic shows the installation example of a system with 3 sensors (pH, conductive conductance and temperature) with JUMO digiLine pH/ORP/T and JUMO digiLine Ci connected to a JUMO AQUIS touch S. The bus subscribers on the JUMO digiLine bus are connected to one another via a JUMO digiLine hub and M12 connecting cables. Appropriate fittings are available from JUMO for mounting the sensors.

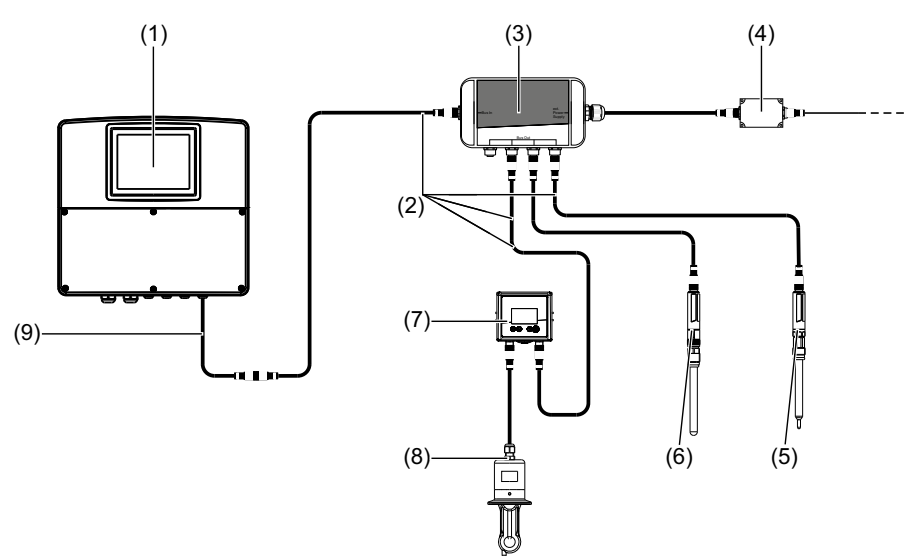

- (1) JUMO AQUIS touch S with RS485 bus terminator in the device
- (2) JUMO M12 connecting cable, five-pole and A-coded; the required total line length between master and sensors can be achieved by combining several M12 connecting cables. When planning the line lengths, heed the information regarding cable planning in the Annex of the operating manual for the JUMO AQUIS touch S/P.
- (3) JUMO digiLine hub with 4× M12 sockets and 1× M12 plug connector, each 5-pole A-coded; supply DC 24 V with separate power supply unit
- (4) separate DC 24 V power supply unit for the voltage supply to the JUMO digiLine-bus system
- (5) JUMO compensation thermometer with five-pole JUMO digiLine T Order example: compensation thermometer 201085/89-1005-21-120 with JUMO digiLine-T: 202705/30/86-530
- (6) JUMO pH-sensor with five-pole JUMO digiLine pH Order example: pH-Sensor 201021/10/12-04-22-120/000 with JUMO digiLine-pH: 202705/10/86-530
- (7) JUMO digiLine Ci in the wired device version
- (8) inductive conductivity sensor
- (9) JUMO digiLine master connecting cable with exposed wire ends at one end for connection to devices with screw or spring-cage terminals (see Accessories); connection is described in the operating manual of the JUMO AQUIS touch S/P.

#### Operation of JUMO digiLine Ci in the device version with RS485 interface on the JUMO mTRON T

The graphic shows the connection of 1 sensor with JUMO digiLine pH/ORP/T with five-pole M12-plug connection and 1 conductivity sensor with JUMO digiLine Ci in the device version with RS485 interface on a JUMO mTRON T as Modbus master. Up to 31 digital sensors per RS485 interface can be integrated. Optionally, a JUMO mTRON T central processing unit can be equipped with up to 2 RS485 interfaces (see order data for JUMO mTRON T).

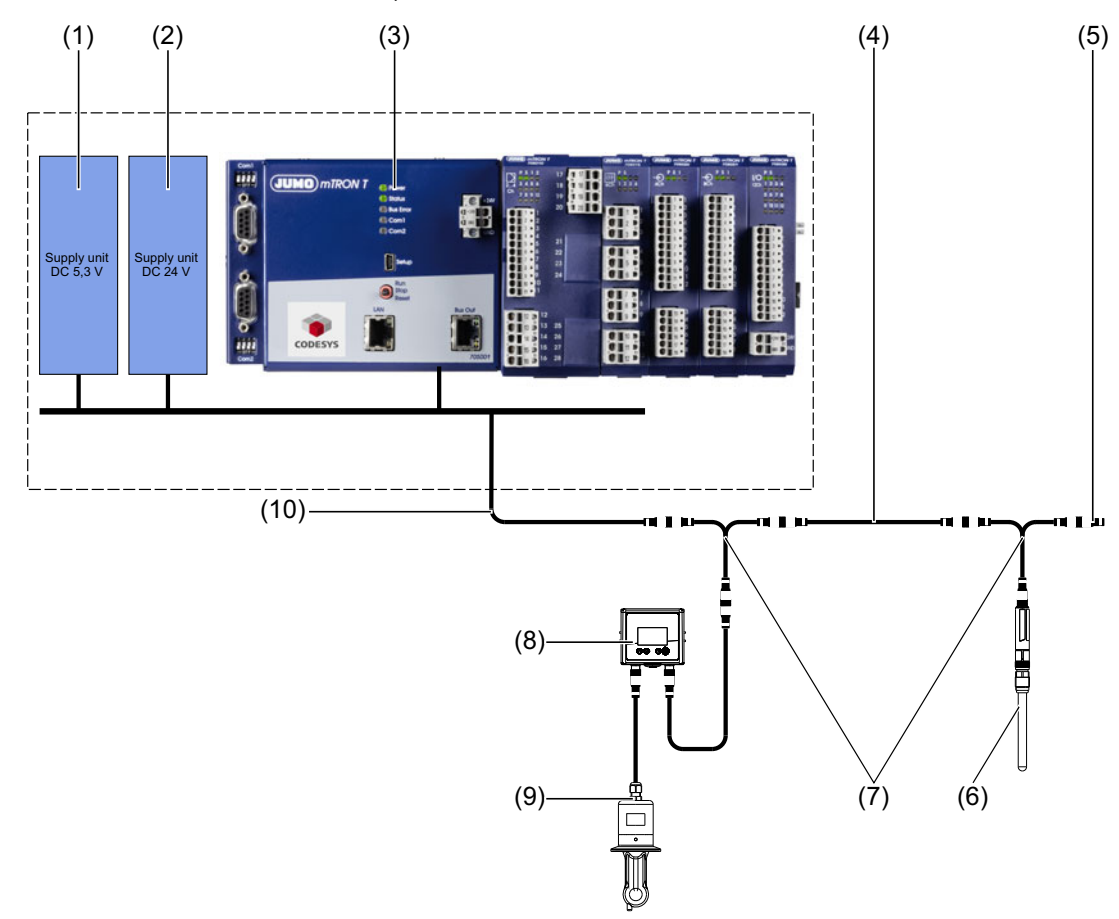

- (1) Stabilized power supply unit with DC 5.3 V output for feeding sensors with JUMO digiLine pH/ORP/ T five-pole (current limiting via 3 A fuse required)
- (2) Stabilized power supply unit with DC 24 V output for feeding sensors with JUMO digiLine Ci and JUMO mTRON T (current limiting via 3 A fuse required)
- (3) JUMO mTRON T central processing unit with activated PLC function and RS422/485 Modbus RTU (see order data for JUMO mTRON T)
- (4) JUMO M12 connecting cable, 5-pole and A-coded
- (5) JUMO M12 terminating connector, 5-pole for bus termination
- (6) JUMO sensors with JUMO digiLine pH/ORP/T five-pole
- (7) JUMO Y-splitter, 5-pole with 2× M12 cable sockets and 1× M12 connector, each of which is A-coded
- (8) JUMO digiLine Ci in device version with RS485 interface
- (9) inductive conductivity sensor
- (10)JUMO digiLine master connecting cable with open wire ends at one end for connection to devices with screw or spring-cage terminals (see Accessories); for connection to the Modbus system, refer to the wiring diagram in the following.

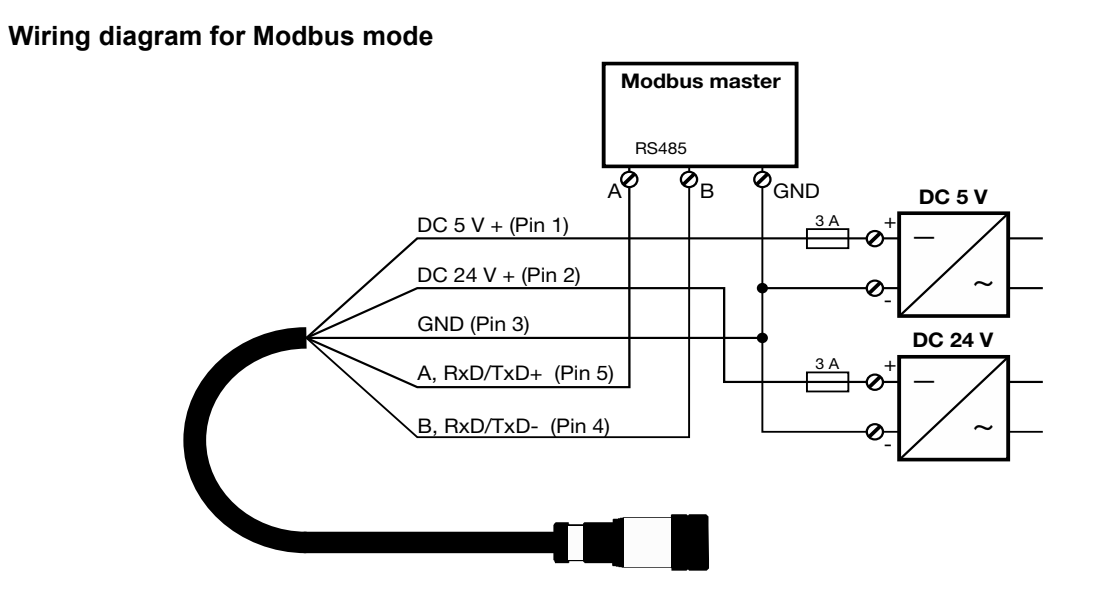

## 7.1 General Information

#### Operating the JUMO digiLineCi

The JUMO digiLineCiis available in device versions with or without a local membrane keyboard and display (see "Device front of JUMO digiLine Ci", page 13).

The device version without local operation has a status LED on the device front that indicates the operating status of the device:

- Flashing green in one-second interval: Measuring mode
- Flashing red in one-second interval: Error
- Flashing red very quickly (5× per second): Serious error

**Device versions with display and operating panel** show their measured values and operating status (e. g. error status) locally and allow local access to some settings, device information and calibration functions of the device. There are 4 operating keys on the membrane keyboard:

| Explanation                                                                                                    | Operating key |
|----------------------------------------------------------------------------------------------------|---------------|
| "ОК"                                                                                                    |               |
| Opens submenus and confirms entries                                                                               |               |
| "Back"                                                                                                    |               |
| Returns to the previous menu level; leaves Settings and discards entries and set-<br>ting changes                 | ()            |
| "Up"                                                                                                    |               |
| Move cursor up in the current menu level, scroll up or adjust setting values higher                               |               |
| When the "Up" operating key is held down while adjusting numerical values, the change in the value accelerates.   |               |
| "Down"                                                                                                    | $\sim$        |
| Move cursor down in the current menu level, scroll down or adjust setting values lower                            | $\otimes$     |
| When the "Down" operating key is held down while adjusting numerical values, the change in the value accelerates. |               |

#### Configuration and calibration via interfaces

All device versions can be connected to a PC via USB, and configured and calibrated using the **JUMO DSM software**. Refer to the operating manual for the JUMO DSM software for more details.

The device versions with **RS485 interface for JUMO digiLine** can also be set and calibrated on the **JUMO AQUIS touch S/P** in the corresponding menus for digital sensors. The JUMO mTRON T can also access the data from the JUMO digiLine via ModbusCiModbus. The options for access to configure and calibrate depend on the PLC implementation in the JUMO mTRON T (see interface description for the Modbus on the JUMO digiLineCiand the documentation for the JUMO mTRON T).

#### Measuring mode

After the JUMO digiLine has been switched onCithe JUMO logo appears briefly on the display in device versions with a display. The device then switches to the measuring mode. The measured values for electrolytic conductivity and temperature are displayed here. The "Up" and "Down" operating keys can be used to scroll through 3 different display screens:

- Main display screen with electrolytic conductivity and temperature
- · Detailed measurement display with compensated and uncompensated measured values
- Bar graph display of the sensor stress level (for degree of current sensor stress, seechapter 13.4 "Sensor monitoring", page 55)

# 7 Operation

In device versions without a display, the flashing green status LED indicates that the device is operating and there are no errors.

## 7.2 Device menu

The device menu is opened from the measuring mode by pressing the "OK" operating key. The submenus listed in the following table are available here.

| Submenu         | Explanation                                                                      |
|-----------------|----------------------------------------------------------------------------------|
| Log-on/Log-out  | The user logs on and out here. In addition, passwords can be changed here.       |
|                 | ⇔ chapter 7.2.1 "Log-on/Log-out", page 35                                        |
| Calibration     | Functions for calibrating the JUMO digiLineCiwith the currently connected sensor |
|                 | ⇔ chapter 7.2.2 "Calibration", page 35                                           |
| Device informa- | Information on device hardware and software.                                     |
| tion            | ⇔ chapter 7.2.3 "Device information", page 36                                    |
| Service         | Functions and information on diagnosis and maintenance of the device hardware    |
|                 | ⇔ chapter 7.2.4 "Service", page 36                                               |

To navigate through the menu hierarchy, use the "Up" and "Down" operating keys to move the cursor to the submenu you wish to open. You can recognize the position of the cursor by the inverted appearance of the highlighted menu entry. Pressing the "OK" operating key opens the submenu marked by the cursor. Arrow symbols (pointed brackets) at the end of the line after menu entries indicate that additional submenus are available. If the number of menu entries in a menu exceeds the number of display lines, a scroll bar appears at the right edge of the display.

### 7.2.1 Log-on/Log-out

You can log on to the device in the "Log-on/Log-out" submenu. Depending on the rights required, this is necessary to change device settings and to perform calibration as well as Ci base calibration. When you are logged in, the logged-in user is shown in the header of the measurement display.

In addition, you can log out again or change passwords in the "Log-on/Log-out" submenu. The password for a user can be changed only when the user is logged in.

#### Factory-set passwords

| Users                | A                                                                        | dministrator                                         | User<br>300 |                                                                 |  |
|----------------------|--------------------------------------------------------------------------|------------------------------------------------------|-------------|-----------------------------------------------------------------|--|
| Factory-set password |                                                                          | 9200                                                 |             |                                                                 |  |
| Default rights       | General     (measure     information                                     | operation<br>ring mode and device<br>rion)           | •           | General operation<br>(measuring mode and device<br>information) |  |
|                      | <ul> <li>Calibrat<br/>(calibrat<br/>bration)</li> <li>Adminis</li> </ul> | ion rights<br>ion and Ci base cali-<br>trator rights |             |                                                                 |  |

#### Logon

Accessing a menu: Device menu > Log-on/Log-out > Logon

After Logon opens, the device requires that a user be selected (flashing user name). Use the "Up" and "Down" operating keys to select the desired user and confirm by pressing the "OK" operating key. The password is requested next (flashing display). The password is a numerical value. You use the "Up" and "Down" operating keys to change the password. Press the "OK" operating key to confirm the entry.

After successful logon, the logged-in user appears in the header (flashing) in the measuring mode.

#### Logoff

#### Accessing a menu: Device menu > Log-on/Log-out > Logout

Accessing the Logout menu logs off the logged-in users from the device. The device then indicates successful logoffs in the display and you can use the "Back" operating key to return to the menu hierarchy or measured value display.

#### **Changing password**

Accessing a menu: Device menu > Log-on/Log-out > Change password

Passwords can only be changed for logged-in users. First log on the user whose password is to be changed.

Once you have accessed "Change password", you are requested to enter a new password for the logged-in user (flashing password value "0"). You now use the "Up" and "Down" operating keys to change the password value to the desired value. Finally, you confirm the new password by pressing "OK" operating key. The device then indicates successful acceptance of the new password and you can use the "Back" operating key to return to the menu hierarchy or measured value display.

#### 7.2.2 Calibration

You can find all functions for calibrating your sensor in this menu. A detailed description of the calibration procedure can be found in the section chapter 9 "Calibration", page 39.

# 7 Operation

## 7.2.3 Device information

In device versions with a display, the "Device info" submenu is available for checking and diagnosis purposes. Information on the device hardware and software is shown here:

- Version: Version information on device hardware and software
- Device version: Description of your device version
- Sensor tag: ID for assigning JUMO digiLine electronics to a specific input for digital sensors of a specific master (JUMO AQUIS touch S/P) in your system. Linking of the JUMO digiLine electronics requires that the sensor tag of the input and JUMO digiLine electronics match. The sensor tag is established by the user.

⇒ chapter 12.2 "Sensor data", page 49.

• Sensor origin: This entry gives information about the JUMO digiLine master with which the JUMO digiLine electronics were last used.

⇒ chapter 12.2 "Sensor data", page 49

### 7.2.4 Service

Maintenance functions and functions for setting the device hardware are found in the "Service" menu:

- **Contrast:** Sets the display contrast in 10 steps adjustable by means of the "Up" and "Down" operating keys
- Ci base calibration: The "Ci base calibration" function must be used during the initial startup of the JUMO digiLine Ci and when replacing inductive conductivity sensors on device versions with a separate sensor in order to match the sensor and measurement input of the JUMO digiLine electronics.⇔ chapter 10 "Ci base calibration", page 45

#### **General information**

Startup of the JUMO digiLine Ci with RS485 interface in the 2 possible versions is described below:

- Sensor with JUMO digiLine electronics on a JUMO AQUIS touch S/P
- Sensor with JUMO digiLine electronics on a Modbus master

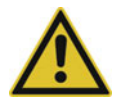

### **CAUTION!**

The combination of a JUMO digiLine Ci and an inductive conductivity sensor must be matched during initial startup through a Ci base calibration. This applies to startup of new devices and when replacing a sensor on device versions with a separate sensor.

Exact measurement and calibration with inductive conductivity sensors and corresponding transmitters is not possible without a Ci base calibration.

Run a Ci base calibration on the JUMO digiLine Ci during every startup of an inductive conductivity sensor!

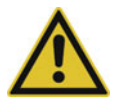

#### CAUTION!

The electrical characteristics of analysis sensors are dependent upon numerous factors, e.g. aging and wear.

For accurate measurements, analysis sensors must be calibrated.

► In the course of startup, it is necessary to ensure that the sensor was calibrated correctly. This can be done either during startup or also in advance on a PC with the JUMO DSM software.
⇒ chapter 9 "Calibration", page 39

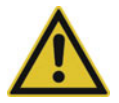

#### WARNING!

Errors during installation, mounting, or configuration of sensors with JUMO digiLine electronics can disrupt proper execution of the downstream process or cause damage.

For this reason, it is always necessary to provide safety devices that are independent of the device and to allow settings to be made only by technical personnel.

#### Startup on a JUMO AQUIS touch S/P

The startup of JUMO sensors with digiLine electronics on a JUMO AQUIS touch S/P is largely automatic thanks to plug & play support. Newly connected digiLine electronics, however, must be assigned a device function by the user. The startup procedure consists essentially of the following stations:

- Sensor Scan: The first step involves searching for newly connected sensors with JUMO digiLine electronics. This is initiated either by a device restart or manual starting of the sensor scan by the user.
- Sensor Link: Known sensors with JUMO digiLine electronics are then assigned to the desired input functions of the JUMO AQUIS touch S/P by the user.

Status after a successful Sensor Link step: NotInstalled

Status after a failed Sensor Link step: NoLink

- Sensor Install: The JUMO AQUIS touch S/P synchronizes configuration data with the JUMO digiLine electronics and puts them into service.
- Status after a successful Sensor Install step: LinkActive
- Sensor Transfer: The JUMO digiLine electronics have been set up successfully and put into service

The exact procedure for performing startup is described in detail in the operating manual and installation instructions for the JUMO AQUIS touch S/P.

#### Startup with a JUMO mTRON T as the Modbus master

A JUMO mTRON T has no plug & play mechanisms. The settings of the digital interface of the JUMO digiLine electronics must be made prior to connection with the JUMO DSM software in accordance with the interface settings of the Modbus master.

- Device address: The user assigns to the JUMO digiLine electronics a device address that identifies it uniquely in the Modbus system. Duplicate device addresses are not allowed in a Modbus system; otherwise, malfunctions result.
- Baud rate: The baud rate of the JUMO digiLine electronics must match that of the Modbus master.
- **Data Format:** The data format (data bits stop bits parity) must match the settings on the Modbus master.
- **Minimum Response Time:** The minimum response time provides an intentional response delay for the digiLine electronics in order to solve timing problems in the bus communication with slow Modbus masters. This setting can be changed if necessary.

The JUMO digiLine electronics are then configured on the PC via the JUMO DSM software. It is also possible, with write access to configuration parameters in the Modbus address table, to change the configuration parameters of the JUMO digiLine electronics. A detailed description of how the Modbus protocol is used can be found in the interface description.Operating manual for the JUMO DSM softwareModbus interface description B 202706.2.0

When correctly wired and configured, the JUMO digiLine electronics start operating immediately after the measuring or automation device to which it was connected is put into service.

## 8.1 Functional test

#### Functional check on the PC

The JUMO DSM software enables a sensor with JUMO digiLine electronics to be checked for proper operation. The software provides the ability to display current measured values on a PC.

⇒ JUMO DSM software operating manual

#### Functional check on a JUMO AQUIS touch S/P

On a JUMO AQUIS touch S/P, a JUMO sensor with digiLine electronics is displayed as "linked" as soon as it has been recognized correctly and set up. Further information can be found in the operating manual and installation instructions of the JUMO AQUIS touch S/P.

## 9.1 General information

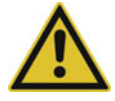

#### CAUTION!

The combination of a JUMO digiLine Ci and an inductive conductivity sensor must be matched during initial startup through a Ci base calibration. This applies to startup of new devices and when replacing a sensor on device versions with a separate sensor.

Exact measurement and calibration with inductive conductivity sensors and corresponding transmitters is not possible without a Ci base calibration.

Run a Ci base calibration on the JUMO digiLine Ci during every startup of an inductive conductivity sensor!

The actual electrical characteristics of analysis sensors always deviate somewhat from the nominal specifications. The reasons for this include:

- Like every measuring instrument, analysis sensors always have a certain uncertainty of measurement that results from manufacturing tolerances.
- During use, analysis sensors are exposed to chemical processes. Deposits and wear phenomena caused by these processes result in changes of the electrical characteristics of sensors.

To optimize the accuracy of measurements, analysis sensors must be calibrated. Calibrations are required:

- during installation or when changing a sensor
- regularly at time intervals that must be specified by the user
- if implausible measured values are displayed
- if process conditions change (e. g. as the result of equipment modification)

Each successfully completed calibration of the relative cell constant and TC calibration is recorded in the calibration logbook. The calibration logbook can be viewed on the PC using the JUMO DSM software.

## 9.2 Calibration methods for Ci conductivity sensors (inductive)

#### Rel. cell constant

The deviation from the nominal cell constant of a Ci sensor is described by the relative cell constant. The relative cell constant is determined by making a measurement in a test solution with a defined conductivity.

Depending on the mode set for the relative cell constant in the configuration of the conductivity input, either a common relative cell constant is used for all 4 measuring ranges or a relative cell constant is determined separately for each measuring range. If "One CC for all MR" has been set in the configuration, the relative cell constant is determined for all 4 measuring ranges in a single calibration process. If "One CC for each MR" has been set, a separate calibration of the cell constant must be performed for each measuring range.

⇒ chapter 13.3.1 "Ci input (inductive conductivity)", page 53

#### **Temperature coefficient**

The temperature coefficient is a measure of the temperature dependence of the electrolytic conductivity of a liquid. It is used to compensate for the effect of temperature when measuring the electrolytic conductivity. When performing a temperature-compensated conductivity measurement, the conductivity value measured is always indicated with reference to the fixed reference temperature. With the aid of the temperature coefficient, the value of the electrolytic conductivity displayed at the reference temperature is calculated from the current measured values of conductivity and temperature of the liquid..The reference temperature is set in the configuration.

⇒ chapter 13.3.1 "Ci input (inductive conductivity)", page 53

# 9 Calibration

The temperature coefficient is determined from 2 measurements in a sample of the process medium from your system at different temperatures (reference temp. and operation temp.). The reference temperature is obtained from the configuration. The operation temp. (usual temperature of the process in your system) is entered by the user during the calibration or acquired automatically. The two temperatures must differ from each other by at least 6 °C.

#### TC curve (for nonlinear temperature coefficients)

If the conductivity of a liquid whose temperature coefficient changes with temperature has to be measured, this method can determine 6 temperature coefficients for 6 temperature intervals. In this way, it is possible to determine a good approximation of the temperature coefficient curve. While the operator brings the sample solution to the temperature values requested by the device, the device determines the temperature coefficient for each interval. This requires installation of a temperature sensor that the device can use to sense the temperature of the sample solution. The series of temperature values consists of 7 values in total:

- "Starting temperature and end temperature of the TC-curve" (see chapter 9.5 "Calibration via local operation in device versions with a display", page 41)
- Reference temp. (see chapter 13.3.1 "Ci input (inductive conductivity)", page 53)
- 4 additional temperature values between the "starting temperature and end temperature of the TCcurve"

The "end temperature of the TC-curve" be at least 20 °C higher than the "starting temperature of the TC-curve". The two values are requested at the start of the TC-curve calibration and must be entered by the user.

The reference temperature must lie between the "starting temperature and end temperature of the TCcurve" and must differ from the starting temperature and end temperature by at least 1 °C. It is set in the configuration of the Ci conductivity input.

The intervals between the starting, reference-and end temperature are automatically divided into 6 intervals by the device. The remaining 4 temperatures are determined in this way.

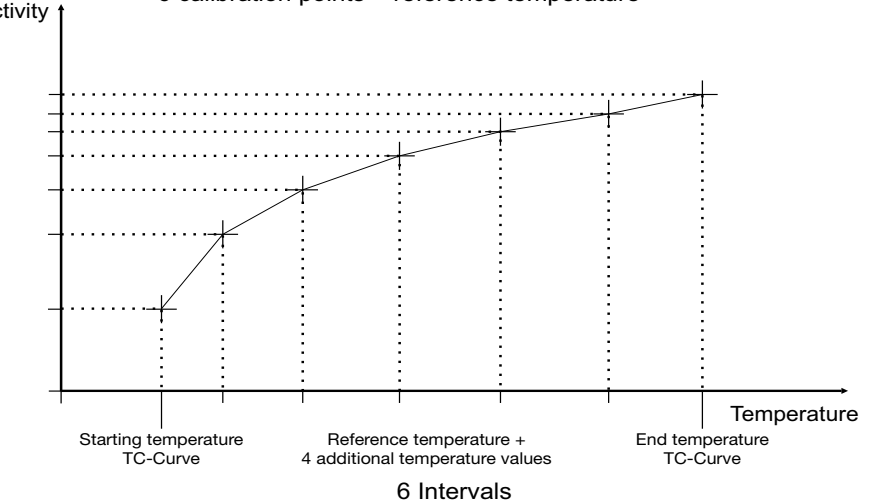

# Conductivity t 6 calibration points + reference temperature

## 9.3 Calibration default settings

The calibration routines of the device can be enabled/locked in the calibration default settings. To do this, you must first log in on the device as "Admin".

⇒ chapter 7.2.1 "Log-on/Log-out", page 35

In addition, the way the temperature is acquired can be set:

- Automatic temperature acquisition: During the calibration, the device acquires the calibration measuring points automatically by scanning past the operation or reference temperature. This is only possible when the JUMO digiLineCieither measures the temperature itself with an integrated sensor or acquires the temperature of the test solution from a master via an interface.
- Manual temperature acquisition: This setting can be selected if you wish to trigger acquisition of the calibration measuring points manually by pressing a key during calibration of the temperature coefficient.

## 9.4 Calibration of the JUMO digiLine Ci with RS485 interface

Conductivity sensors with JUMO digiLine electronics can be calibrated using the JUMO DSM software on the PC in the case of device versions with an RS485 interface, via the operating panel of the JUMO AQUIS touch S/P or via local operation in the case of a device versions with a display. The calibration values are calculated in the JUMO digiLine electronics of the sensor. The calculated calibration values and the data in the calibration logbook are saved in the JUMO digiLine electronics following successful calibration.

The procedure for calibrating with a PC is described in the operating manual of the JUMO DSM software.

The calibration procedure using the operating panel of the JUMO AQUIS touch S/P is described in the JUMO AQUIS touch S/P manual.

## 9.5 Calibration via local operation in device versions with a display

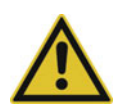

#### CAUTION!

The conductivity measurement by the device has 4 measuring ranges.

During calibration, it is necessary to ensure that all measuring ranges used are taken into account.

- Calibrate all 4 measuring ranges individually. For the relative cell constant, the mode for the relative cell constant can also be set to 1 cell constant for all measuring ranges in the configuration of the conductivity input. If you select this setting, you only need to calibrate the relative cell constant once for all of the measuring ranges.
  - ⇒ chapter 13.3.1 "Ci input (inductive conductivity)", page 53

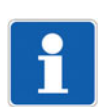

#### NOTE!

To perform calibrations, you must log in on the device as a user with calibration rights. By default, the "Administrator" has calibration rights. ⇒ chapter 7.2.1 "Log-on/Log-out", page 35

#### Calibrating the relative cell constant

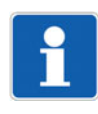

#### NOTE!

Depending on the mode set for the relative cell constant in the configuration of the conductivity input, either a common relative cell constant is used for all 4 measuring ranges or a relative cell constant is determined separately for each measuring range

 $\Rightarrow$  chapter 9.2 "Calibration methods for Ci conductivity sensors (inductive)", page 39

#### Procedure for calibrating the relative cell constant

1. Start calibration of the relative cell constant:

Device menu > Calibrate > Calibration of relative cell constant

2. If in the configuration of the conductivity input the mode is set to "One CC for all MR", this step can be skipped.

Use the "Up" and "Down" operating keys to select the measuring range to calibrate from measuring ranges 1 to 4 and confirm by pressing the "OK" operating key.

3. Make sure that the sensor has been cleaned and is immersed in the test solution.

Wait until the measured value displayed stabilizes and then confirm the result of the measurement by pressing the "OK" operating key.

- 4. Use the "Up" and "Down" operating keys to set the conductivity value to the reference conductivity of your test solution and confirm the entry by pressing the "OK" operating key.
- 5. The device displays the relative cell constant determined. The relative cell constant is accepted if you press the "OK" operating key or discarded if you press the "Back" operating key. This completes the calibration.

#### Calibrating the temperature coefficient (TC)

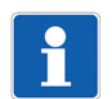

#### NOTE!

In the calibration default settings, the "Temperature acquisition" item can be set for automatic acquisition of calibration values when the calibration temperatures are reached. This requires either an integrated temperature sensor or transmission of the measured temperature from a master via an interface.

```
⇒ chapter 9.3 "Calibration default settings", page 41
```

⇒ chapter 13.3.1 "Ci input (inductive conductivity)", page 53

#### Procedure for calibrating the temperature coefficient (TC)

1. Start calibration of the temperature coefficient:

Device menu > Calibrate > Calibration of temperature coefficient

- 2. Use the "Up" and "Down" operating keys to select the measuring range to calibrate from measuring ranges 1 to 4 and confirm by pressing the "OK" operating key.
- 3. Use the "Up" and "Down" operating keys to change the operation temp. to the temperature value normally encountered in the process in your system and confirm by pressing the "OK" operating key. The operation temp. must differ from the configured reference temp. by at least 6 °C (see display of allowed temperature ranges on the display). The device accepts the operation temp. only if this difference exists.

#### 4. with "automatic" temperature acquisition (integrated temperature sensor required)

The current measured values for conductivity and temperature as well as operation temp. and reference temp. are shown on the display. Bring the temperature of your sample in succession to the values of the operation temp. and reference temp. The order does not matter. Value acquisition takes place automatically.

#### with "manual" temperature acquisition

The current measured values for conductivity are shown on the display. The measured temperature value is only shown if the temperature input is activated. If the temperature input is not activated, you must measure the temperature of the sample during the calibration with the aid of a separate, appropriate temperature measuring device.

Bring the temperature of your sample in succession to the values of the operation temp. and reference temp. The order does not matter. When each of the temperatures is reached, press the "OK" operating key to trigger value acquisition.

5. The device displays the temperature coefficient determined. The temperature coefficient is accepted if you press the "OK" operating key or discarded if you press the "Back" operating key. This completes the calibration.

#### Calibrating the temperature coefficient curve (TC-curve)

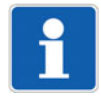

#### NOTE!

To calibrate the TC-curve, a temperature measurement must be available at the device (integrated temperature sensor or temperature from a master via an interface). Without acquisition of the temperature of the process medium sample, the TC-curve cannot be calibrated. ⇒ chapter 13.3.1 "Ci input (inductive conductivity)", page 53

#### Procedure for calibrating the temperature coefficient curve (TC-curve)

1. Start calibration of the temperature coefficient curve:

Device menu > Calibrate > Calibration of TC-curve

- 2. Use the "Up" and "Down" operating keys to select the measuring range to calibrate from measuring ranges 1 to 4 and confirm by pressing the "OK" operating key.
- 3. Use the "Up" and "Down" operating keys to change the displayed starting temperature and confirm entry of the value by pressing the "OK" operating key.

Keep in mind that the starting and end temperature must differ by at least 20 °C.

4. Use the "Up" and "Down" operating keys to change the displayed end temperature and confirm entry of the value by pressing the "OK" operating key.

Keep in mind that the starting and end temperature must differ by at least 20 °C.

- 5. The device now displays in succession the calibration points of all 7 temperature values from the starting to the end temperature. Each of the temperature values to be approached and the currently measured conductivity value are displayed. Bring the temperature of your process medium sample to the each temperature displayed. When each of the temperature values is reached, automatic value acquisition takes place for the requested temperature.
- 6. After successful value acquisition at all 7 calibration points, a summary of the temperature coefficients determined for the individual temperature intervals is displayed. The temperature coefficients are accepted if you press the "OK" operating key, or discarded if you press the "Back" operating key. This completes the calibration.

## 9.6 Calibration logbook

The calibration logbook is saved in the JUMO digiLine electronics of the sensor. The last 10 successful calibrations are saved in the calibration logbook. After a connection to the digital sensor has been established successfully by the JUMO DSM software, the calibration logbook entries in the digital sensor connected to the PC are read by the JUMO DSM software and saved on the PC. There is no limit to the number of calibration logbook entries that can be saved on the PC. Canceled or failed calibrations (calibrations outside the admissible limits) are not saved in the logbook. Manual changes of calibration values are also documented. The following data are retained in the logbook:

- Date and time
- Calibration values determined or entered
- Calibration mode (true calibration/manual entry of calibration values)
- Calibration assessment (assessment of the calibration values determined during the true calibration)
- Sensor replacement counter reading (to assign the calibration logbook entries to the individual sensors in the sensor replacement history of the JUMO digiLine electronics)

The calibration logbook can be viewed on the JUMO AQUIS touch S/P and on the PC using the JUMO DSM software.

## 9.7 Evaluation criteria for calibration

#### Evaluation criteria for calibration of relative cell constant

| Calibration value [unit]      | Invalid |   |    |   | Warning | g | OK        | , | Warning |   |     |   | Invalid |
|-------------------------------|---------|---|----|---|---------|---|-----------|---|---------|---|-----|---|---------|
| Relative cell<br>constant [%] |         | < | 80 | ≤ |         | < | 90 to 110 | < |         | ≤ | 120 | < |         |

#### Evaluation criteria for calibration of temperature coefficient

| Calibration value [unit]            | Invalid | Warning | ОК     | Warning | Invalid |
|-------------------------------------|---------|---------|--------|---------|---------|
| Temperature<br>coefficient<br>[%/K] |         | <       | 0 to 6 | <       |         |

Analysis inputs for inductive conductivity sensors must undergo a Ci base calibration during startup. A Ci base calibration must be performed on the JUMO digiLine electronics during replacement of an inductive conductivity sensor in order to match the replacement sensor and the measuring input of the JUMO digiLine electronics to one another.

The Ci base calibration can be performed on the PC using the JUMO DSM. When operated on a JUMO AQUIS touch S/P, the Ci base calibration can be controlled from its operating panel. On device versions with a display, the Ci base calibration can be performed directly on the JUMO digiLine Ci.

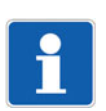

#### NOTE!

For the Ci base calibration, you need the JUMO Type 202711/21 calibration adapter for inductive conductivity sensors (TN 00543395).

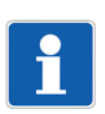

#### NOTE!

In order to perform a Ci base calibration, you must log in on the device as Administrator.  $\Rightarrow$  chapter 7.2.1 "Log-on/Log-out", page 35

#### Performing the Ci base calibration on the JUMO digiLine Ci using local operation

1. Place the sensor such that the sensor body is suspended freely in air. Observe the following rules during the entire calibration:

Keep all objects away from the sensor body,

Do not touch the sensor body,

Do not allow the sensor body to lie flat on a surface,

#### Sensor body of a Ci sensor

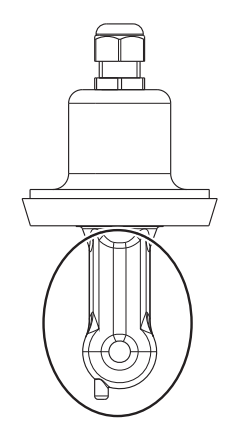

2. Place the wire of the calibration sensor with 2 windings through the opening in the Ci sensor without connecting the ends of the wires.

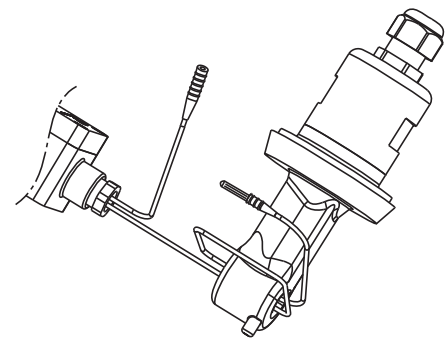

Start the Ci base calibration:
 Device Menu > Service > Ci base calibration

# 10 Ci base calibration

- 4. Use the "Up" and "Down" operating keys to set the cell constant to the nominal cell constant of your inductive conductivity sensor and confirm the entry by pressing the "OK" operating key.
- The device is now ready to measure the calibration adapter with an open cable loop. A corresponding text requesting the measurement with an open loop appears on the display.
   Start the measurement by pressing the "OK" operating key and wait for the measurement to end.
- 6. Connect the wire ends of the cable loop on the calibration adapter.

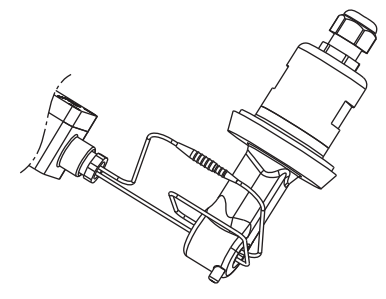

- 7. Set the calibration adapter to the resistance value shown in the instruction text on the display. Once the measured value displayed has stabilized, confirm by pressing the "OK" operating key.
- 8. The device requests additional resistance values for acquisition in the same way described in the above step. Set the calibration adapter to each of the requested resistance values and start each measurement by pressing the "OK" operating key.
- 9. After all resistance values have been acquired successfully, the device indicates on the display either the completed calibration with a list of the individual values acquired, or an error. In the case of errors, the device displays values that exceed the limit values in an inverted appearance. If the calibration is error-free, you can accept the calibration data by pressing the "OK" operating key. If necessary, you can discard the calibration by pressing the "Back" operating key. If an error exists, no data is accepted and the Ci base calibration must be performed again.

#### Faults during operation in the JUMO digiLine or Modbus mode

In the event of bus faults in JUMO digiLine or Modbus systems, check the following items:

- All plug-in and terminal connections in the bus must be made correctly and be tight. As long as bus communication in general is not disrupted (e.g. as the result of disconnected or short-circuited bus cables or missing terminating resistors), JUMO digiLine electronics which have been disconnected from the bus can be identified within the "Reference table" for the device software of the the JUMO AQUIS touch S/P. Further information in this regard can be found in the operating manual of the respective device.
- The ends of bus cables with line topology must have terminating resistors or terminating connectors (part no. 00461591). Stub lines do not require termination.
- The bus voltage supply must be intact and stable (cf. chapter 6 "Electrical connection", page 27 and chapter 15.3 "Electrical data", page 63).

# 12.1 General Information

Information about the device and its process/operating data is stored in the JUMO digiLINE electronics. These data can be viewed on the JUMO AQUIS touch S/P or using the JUMO DSM software.

The operating data includes signals such as alarms, measured values and sensor monitoring data. The measured values can be displayed and the status of sensor operation observed using the JUMO DSM software or on the JUMO AQUIS touch S/P.

## 12.2 Sensor data

The sensor data provides an overview of sensor characteristics and settings. No data can be edited here.

| Data point                            | Explanation                                                                                                    |  |  |
|---------------------------------------|----------------------------------------------------------------------------------------------------|--|--|
|                                       | Manufacturer's data                                                                                                    |  |  |
| Device name                           | Type information as well as software and hardware version of the JUMO dig-                                                                             |  |  |
| Software version of the main proces-  | iLineCi                                                                                                    |  |  |
| sor                                   |                                                                                                    |  |  |
| Software version of the input proces- |                                                                                                    |  |  |
| SOF                                   |                                                                                                    |  |  |
| Hardware version                      |                                                                                                    |  |  |
| Sensor type                           | Article information on the sensor mounted on the JUMO digiLine electronics                                                                             |  |  |
| Sensor subtype                        | is entered in these fields by the manufacturer during production. The data are displayed in the IIIMO DSM software. In the Modbus mode, these data can |  |  |
| Manufacturers                         | also be retrieved for viewing only. The user can refer to these data when re-                                                                          |  |  |
| Customer order number                 | ordering.                                                                                                    |  |  |
| VK job number                         |                                                                                                    |  |  |
| Part no.                              |                                                                                                    |  |  |
| Customer type                         |                                                                                                    |  |  |
| Order code                            |                                                                                                    |  |  |
| Customer item number                  |                                                                                                    |  |  |
| Customer number                       |                                                                                                    |  |  |
| Serial number                         |                                                                                                    |  |  |
| Hardware address                      |                                                                                                    |  |  |
| Date of manufacture                   |                                                                                                    |  |  |
| Cal. status                           |                                                                                                    |  |  |
| Sensor information                    |                                                                                                    |  |  |
| Minimum ambient temperature           | These fields hold data on the sensor type currently in use.                                                                                            |  |  |
| Maximum ambient temperature           |                                                                                                    |  |  |
| Minimum medium temperature            |                                                                                                    |  |  |
| Maximum medium temperature            |                                                                                                    |  |  |
| Minimum conductivity                  |                                                                                                    |  |  |
| Maximum conductivity                  | -                                                                                                    |  |  |
| Maximum pressure at 25 °C             |                                                                                                    |  |  |
| Material in medium                    |                                                                                                    |  |  |
| Material not in contact with medium   |                                                                                                    |  |  |
| Process connection                    |                                                                                                    |  |  |
| Tests / approvals                     |                                                                                                    |  |  |
| Cell constant                         |                                                                                                    |  |  |

# 12 Data overview

| Data point    | Explanation                                                                                                    |  |  |
|---------------|----------------------------------------------------------------------------------------------------|--|--|
|               | Measuring point information                                                                                                    |  |  |
| TAG number    | The "TAG number" identifies the measuring point with a unique ID assigned<br>by the user using the JUMO DSM software. With the aid of the "TAG num-<br>ber", the JUMO digiLine electronics can be assigned to a designated digital<br>sensor input of a JUMO AQUIS touch S/P. When "TAG check" is activated in<br>the JUMO digiLine master, matching of the sensor's "TAG number" and the<br>digital sensor input is checked by the JUMO AQUIS touch S/P. If there is no<br>match, the JUMO digiLine electronics are not linked to the master. The "TAG<br>number" of the JUMO digiLine electronics can be edited only with the JUMO<br>DSM software. |  |  |
| Description   | Text field for a description of the measuring point. The description can be ed-<br>ited only with the JUMO DSM software.                                                                                                    |  |  |
| Sensor origin | The "Sensor origin" is assigned by the JUMO digiLine master to which the JUMO digiLine electronics were last connected and provides information about the device on which the JUMO digiLine electronics were last connected.                                                                                                    |  |  |

# 12.3 Process values

| Data point               | Explanation                                                                                                    |  |
|--------------------------|----------------------------------------------------------------------------------------------------|--|
| Uncomp. actual value     | Electrolytic conductivity in the unit set in the configuration data and without consideration of the effect of temperature                                                                                                    |  |
| Compensated actual value | Measured value of the electrolytic conductivity in the unit set in the configu-<br>ration data and with correction for the effect of temperature                                                                                                    |  |
| Compensation temperature | Temperature value received via the interface                                                                                                    |  |
| interface                | This value is used for temperature compensation when the setting "Via inter-<br>face" was selected in the parameter "Compensation signal" in the configura-<br>tion.                                                                                                    |  |
|                          | <b>JUMO digiLine Mode:</b> The compensation temperature is transmitted from the JUMO digiLine master.                                                                                                    |  |
|                          | <b>Modbus Mode:</b> The user must ensure that the "Compensation temperature interface" is updated cyclically by the Modbus master (JUMO mTRON T). The Modbus functionality is explained in detail in the separate Modbus description.                                                                    |  |
| Conductivity invalid     | In the event of a fault during the conductivity measurement (e. g. as the result<br>of a measuring range violation or compensation error), this alarm is triggered<br>and generates a corresponding signal on the JUMO AQUIS touch S/P. It can<br>also be queried by a Modbus master (JUMO mTRON T).     |  |
| Temperature              | only for conductivity sensors with an integrated temperature probe:<br>current value measured by the integrated temperature probe                                                                                                    |  |
| Temperature alarm signal | In the event of a fault during the temperature measurement (e. g. as the re-<br>sult of a measuring range violation or compensation error), this alarm is trig-<br>gered and generates a corresponding signal on the JUMO AQUIS touch S/<br>P. It can also be queried by a Modbus master (JUMO mTRON T). |  |

| Data point                    | Explanation                                                                                                    |
|-------------------------------|----------------------------------------------------------------------------------------------------|
| Sensor stress                 | The "Sensor stress" value reflects the current level of stress on the sensor<br>from rapidly changing temperatures and aggressive media (high conductivity<br>values measured in the high-purity water measurement or elevated reactivity<br>at high temperatures). When specified limit values are reached, the following<br>sensor stress alarm conditions are signaled on the JUMO digiLine master: |
|                               | Pre-alarm for sensor stress above sensor stress level 3                                                                                                    |
|                               | Alarm for sensor stress above sensor stress level 7                                                                                                    |
| Sensor stress pre-alarm state | This pre-alarm is generated at a sensor stress level greater than 3.                                                                                                    |
| Sensor stress alarm state     | In addition to the "Sensor stress pre-alarm", this alarm is triggered at a sensor stress level greater than 7 and generates a corresponding signal on the JUMO AQUIS touch S/P. It can also be queried by a Modbus master (JUMO mTRON T).                                                                                                    |
| CIP counter                   | Number of previous CIP cycles identified as having exceeded the CIP tem-<br>perature                                                                                                    |
|                               | The CIP temperature is set in the configuration data.<br>⇒ chapter 13 "Configuration", page 53                                                                                                    |
| SIP counter                   | Number of previous CIP cycles identified as having exceeded the SIP tem-<br>perature                                                                                                    |
|                               | The SIP temperature is set in the configuration data.<br>⇔ chapter 13 "Configuration", page 53                                                                                                    |
| CIP/SIP pre-alarm signal      | On reaching the maximum number of CIP or SIP cycles set for this pre-alarm signal, this pre-alarm is triggered and generates a corresponding signal on the JUMO AQUIS touch S/P. It can also be queried by a Modbus master (JU-MO mTRON T).                                                                                                    |
|                               | The maximum number of CIP/SIP cycles for this pre-alarm is set in the con-<br>figuration data.                                                                                                    |
|                               | ⇔ chapter 13 "Configuration", page 53                                                                                                    |
| CIP/SIP alarm signal          | On reaching the maximum number of CIP or SIP cycles set for this alarm sig-<br>nal, this alarm is triggered and generates a corresponding signal on the<br>JUMO AQUIS touch S/P. It can also be queried by a Modbus master (JUMO<br>mTRON T).                                                                                                    |
|                               | The maximum number of CIP/SIP cycles for this alarm is set in the configu-<br>ration data.                                                                                                    |
|                               | ⇔ chapter 13 "Configuration", page 53                                                                                                    |

# 12.4 Operating data

| Data point                                         | Explanation                                                                                                    |
|----------------------------------------------------|----------------------------------------------------------------------------------------------------|
| Operating Hours Counter                            | The operating hours counter records the total operating time of the JUMO digiLine electronics to the second. It cannot be configured or reset.                                                                                                    |
| Sensor replacement counter                         | The sensor replacement counter records how often sensors on the JUMO digiLine CR/Ci were replaced. It provides a history on the PC of archived sensor information and calibration logbook entries for every sensor with which the JUMO digiLine electronics were operated. The sensor replacement counter is incremented by the JUMO DSM software.<br>⇒ JUMO DSM software operating manual |
| Initial startup date                               | Date of the initial startup on a JUMO AQUIS touch S/P                                                                                                    |
| Operating hours counter reading at initial startup | Operating hours counter reading at startup on a JUMO digiLine master                                                                                                    |

# 12 Data overview

| Explanation                                                                                                    |
|----------------------------------------------------------------------------------------------------|
| Drag indicator for temperature                                                                                                    |
| Data on the highest or lowest temperature values that occurred inside the de-                                                           |
| vice in the course of operation to date.                                                                                                |
|                                                                                                    |
|                                                                                                    |
|                                                                                                    |
|                                                                                                    |
| Extreme conditions <sup>a</sup>                                                                                                    |
| Total time violating the admissible min./max. values of temperature and elec-<br>trolytic conductivity                                  |
| The min./max. values of temperature and electrolytic conductivity depend on the sensor used and are stored in the "Sensor information". |
|                                                                                                    |
| Number of times above or below the admissible min./max. values of tem-<br>perature and electrolytic conductivity                        |
| The min./max. values of temperature and electrolytic conductivity depend on the sensor used and are stored in the "Sensor information". |
|                                                                                                    |
|                                                                                                    |

<sup>a</sup> only available on device versions as head transmitter

# 12.5 Calibration data

| Data point                                       | Explanation                                                                                                    |
|--------------------------------------------------|----------------------------------------------------------------------------------------------------|
| Rel. cell constant                               | The deviation from the nominal cell constant is described by the relative cell constant. It is established by the calibration.                                                                                                    |
| Remaining running time on calibra-<br>tion timer | Elapsed time on calibration timer<br>When this time has elapsed, the calibration alarm is triggered to signal that a<br>calibration is due.                                                                                                    |
| Calibration alarm                                | The calibration alarm is triggered when the time set on the calibration timer has elapsed and generates a corresponding signal on the JUMO AQUIS touch S/P. It can also be queried by a Modbus master (JUMO mTRON T). On device versions with a display, the calibration alarm flashes in the header of the display. |

# 13.1 General Information

Device versions of the JUMO digiLineCi

In addition, sensors with JUMO digiLine electronics in device versions with an RS485 interface can also be configured from a JUMO AQUIS touch S/P, or on a PC using the JUMO DSM software. Further information can be found in the operating manual and installation instructions of the JUMO AQUIS touch S/ P or the JUMO DSM software.

The tables in this chapter explain all of the configuration parameters of the JUMO digiLine electronics.

## 13.2 Important information

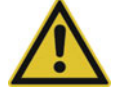

#### CAUTION!

#### Incorrect configurations can cause sensor malfunctions.

The consequence may be erroneous measured values.

Prior to startup, check all information in the configuration.

## 13.3 Input

### 13.3.1 Ci input (inductive conductivity)

| Configuration item                  | Selection/setting op-<br>tion                            | Explanation                                                                                                    |
|-------------------------------------|----------------------------------------------------------|----------------------------------------------------------------------------------------------------|
| Compensation tempera-<br>ture       | Manual temperature<br>via temperature input<br>interface | Selects the source for the compensation temperature                                                                                                    |
|                                     |                                                          | <b>Manual temperature:</b> Compensation using a fixed temperature value entered in the "Manual temperature" configuration item.                                                                                                    |
|                                     |                                                          | <b>Via interface:</b> Compensation temperature is transferred by master.                                                                                                    |
|                                     |                                                          | <b>Temperature input:</b> The integrated temperature probe of the sensor supplies the compensation temperature.                                                                                                    |
| Manual temperature                  | -20 to 250 °C                                            | Constant compensation temperature value                                                                                                    |
|                                     |                                                          | If the <b>"Compensation temperature"</b> configuration item is set<br>to <b>"Manual temperature"</b> , this value is used for temperature<br>compensation of the measured conductivity value.                                                       |
| Reference temperature for linear TC | 15 to 30 °C                                              | required only for conductivity measurement with "TC lin-<br>ear", "TC-curve" and TDS temperature compensation:                                                                                                    |
|                                     |                                                          | The temperature at which the conductivity value displayed was set                                                                                                    |
| Filter Time Constant                | 0.0 to 25.0 s                                            | Optimization of measured value updating                                                                                                    |
|                                     |                                                          | The larger the value of the filter time constant, the slower is the change in measured value at the output.                                                                                                    |
| Rel. cell constant mode             | One CC for all MR<br>One CC for each MR                  | This parameter can be used to specify whether one relative cell<br>constant should be used for all 4 measuring ranges, or whether<br>each measuring range should have its own cell constant and<br>that is used for the measured value calculation. |
|                                     |                                                          | ⇒ "Calibrating the relative cell constant", page 42                                                                                                    |
| Nominal cell constant               | 4 to 8 cm <sup>-1</sup>                                  | only for device versions with a separate sensor                                                                                                    |
|                                     |                                                          | nominal cell constant of the conductivity sensor (can be read from the sensor nameplate)                                                                                                    |

# **13 Configuration**

| Configuration item | Selection/setting op-<br>tion | Explanation                                                                                                    |
|--------------------|-------------------------------|----------------------------------------------------------------------------------------------------|
| Install. factor    | 80 to 120 %                   | This factor helps to correct for measuring errors by the sensor<br>when the sensor cannot be mounted as indicated in the instal-<br>lation instructions for the particular sensor. Always refer to the<br>documentation for the sensor type associated with your device<br>for the setting. You can identify the sensor type for your device<br>from the order code on the nameplate.<br>⇒ chapter 4.1 "Order details", page 17 |

## 13.3.2 Measuring ranges 1 to 4 for the Ci input

#### Measuring range selection

On device versions with an RS485 interface for JUMO digiLine, the individual measuring ranges are activated by the master (JUMO AQUIS touch S/P). The master must be configured appropriately by the user (see documentation for JUMO AQUIS touch S/P).

#### Configuration data for measuring ranges 1 to 4

| Configuration item      | Selection/setting op-<br>tion                                                                                                    | Explanation                                                                                                    |
|-------------------------|----------------------------------------------------------------------------------------------------|----------------------------------------------------------------------------------------------------|
| Compensation            | None,<br>TK-Linear,<br>TK-Kurve,<br>natural waters,<br>natural waters with ex-<br>panded temperature<br>range,<br>TDS,<br>NaOH 0 to 12 %<br>NaOH 25 to 50 %<br>HNO <sub>3</sub> 0 to 25 %<br>HNO <sub>3</sub> 0 to 25 %<br>HNO <sub>3</sub> 36 to 82 %<br>H <sub>2</sub> SO <sub>4</sub> 0 to 28 %<br>H <sub>2</sub> SO <sub>4</sub> 0 to 28 %<br>H <sub>2</sub> SO <sub>4</sub> 92 to 99 %<br>HCl 22 to 44 %<br>NaCl 0 to 25 %<br>MgCl <sub>2</sub> 0 to 17.5 %<br>MgCl <sub>2</sub> 18.5 to 25 % | Type of temperature compensation                                                                                                    |
| Temperature coefficient | 0.0 to 8.0 %/K                                                                                                    | applicable only to "TC linear" and "TDS" compensation<br>The temperature coefficient is a measure of the temperature de-<br>pendence of the electrolytic conductivity of a liquid. It is used to<br>compensate for the effect of temperature when measuring the<br>electrolytic conductivity. If it is known, the temperature coeffi-<br>cient can be entered here or, if it is not yet known, determined<br>by the calibration.<br>⇒ chapter 9.2 "Calibration methods for Ci conductivity sensors<br>(inductive)", page 39 |
| Unit for calculation    | μS/cm<br>mS/cm<br>kΩ×cm<br>MΩ×cm                                                                                                    | Unit in which the conductivity is displayed                                                                                                    |

| Configuration item  | Selection/setting op-<br>tion | Explanation                                                                                                    |
|---------------------|-------------------------------|----------------------------------------------------------------------------------------------------|
| Unit                | up to 5 text characters       | only for TDS compensation or customer-specific lineariza-<br>tion                                                                                                    |
|                     |                               | Unit for the process variable to be displayed for TDS measure-<br>ments or when using customer-specific linearization (e.g. ppm<br>or mg/l)                                                                                                    |
| Offset              | -9999 to +9999                | Correction value added to measured value                                                                                                    |
| TDS factor          | 0.01 to 2.00                  | only for TDS compensation:                                                                                                    |
|                     |                               | Conversion factor from measured conductivity to display unit (see configuration item "Unit" in this table)                                                                                                    |
|                     |                               | for TDS compensation, see configuration item "Compensation" in this table                                                                                                    |
| Linearization table | Yes<br>No                     | The linearization table for the measuring range concerned can<br>be activated/deactivated with this parameter. Linearization ta-<br>bles for JUMO digiLineCicontain up to 30 value pairs in any<br>measurement characteristic line. Each value pair assigns a dis-<br>play value (Y-column) to a measured value (X-column). A linear-<br>ization table is available for every measuring range. |
|                     |                               | Linearization tables are created/edited using the JUMO DSM software.                                                                                                    |

## 13.3.3 Temperature input

| Configuration item   | Selection/setting op-<br>tion | Explanation                                                                                                 |
|----------------------|-------------------------------|----------------------------------------------------------------------------------------------------|
| Temperature input    | active                        | only for hardwired device versions:                                                                         |
| function             | inactive                      | Activation of the temperature input                                                                         |
| Filter Time Constant | 0.0 to 25.0 s                 | Optimization of measured value updating                                                                     |
|                      |                               | The larger the value of the filter time constant, the slower is the change in measured value at the output. |
| Offset               | -10 to+10 °C                  | Correction value added to measured value                                                                    |

# 13.4 Sensor monitoring

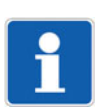

#### NOTE!

Sensor monitoring requires plant-specific empirical values for the sensor stress caused by process conditions. Configure the sensor monitoring parameters on the basis of these empirical values.

#### Sensor monitoring

| Configuration item | Selection/setting op-<br>tion | Explanation                                      |
|--------------------|-------------------------------|--------------------------------------------------|
| CIP/SIP alarm      | Inactive                      | Activates/deactivates the CIP/SIP alarm          |
|                    | Active                        | on reaching the maximum number of CIP/SIP cycles |

# **13 Configuration**

| Configuration item              | Selection/setting op-<br>tion | Explanation                                                                                                    |
|---------------------------------|-------------------------------|----------------------------------------------------------------------------------------------------|
| Sensor stress alarm             | Inactive                      | Activates/deactivates the sensor stress alarm                                                                                                    |
| Active                          | Active                        | The "Sensor stress" value reflects the current level of stress on<br>the sensor from high temperatures and high conductivity val-<br>ues. The following sensor stress alarm states are signaled on<br>JUMO masters and on the device display (only on device ver-<br>sions with a display) on reaching the specified limit values: |
|                                 |                               | Pre-alarm for sensor stress above sensor stress level 3                                                                                                    |
|                                 |                               | Alarm for sensor stress above sensor stress level 7                                                                                                    |
| CIP temperature                 | -20 to+150 °C                 | Temperature thresholds for identifying CIP/SIP cycles                                                                                                    |
| SIP temperature                 |                               | If the CIP/SIP cycle takes place above one of these values for<br>the set duration of a CIP/SIP cycle, the values identify a suc-<br>cessfully completed CIP/SIP cycle and the CIP or SIP counter<br>is incremented. The respective counter is reset only after the<br>value has dropped below the CIP/SIP temperature.            |
| CIP cycle duration              | 0 to 9999 s                   | Duration of a CIP/SIP cycle                                                                                                    |
| SIP cycle duration              |                               |                                                                                                    |
| Maximum number of<br>CIP cycles | 0 to 999                      | Specifies the number of CIP/SIP cycles at which the CIP/SIP alarm is triggered on the master <sup>a</sup>                                                                                                    |
| Maximum number of SIP cycles    |                               |                                                                                                    |

<sup>a</sup> The counters for CIP and SIP cycles are automatically incremented by the JUMO digiLine electronics each time a CIP or SIP process is recognized on the basis of the configured CIP/SIP temperatures and duration of the CIP/SIP cycle.

## 13.5 Digital interface

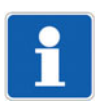

### NOTE!

The settings for the digital interface are obtained automatically in the JUMO digiLine mode and may then no longer be changed.

Ensure that interface settings are not changed inadvertently when using the JUMO DSM software. For operation on the JUMO mTRON T, the settings must be made in advance with the JUMO DSM software.

| Configuration item | Selection/setting op-<br>tion                                                       | Explanation                                                                                                    |
|--------------------|-------------------------------------------------------------------------------------|----------------------------------------------------------------------------------------------------|
| Baud rate          | 9600<br>19200<br>38400                                                              | Transmission speed (symbol rate) of the RS485 interface                                                                         |
| Data format        | 8 - 1 - no parity<br>8 - 1 - odd parity<br>8 - 1 - even parity<br>8 - 2 - no parity | Transmission format of the RS485 interface                                                                                      |
| Floating Point     | Standard<br>IEEE754_LITTLE<br>IEEE754_BIG                                           | Selectable transmission format for float values (floating-point numbers)                                                        |
| Hardware address   | -                                                                                   | non-configurable, permanently assigned address of the digiLine electronics for unique identification (required for plug & play) |

| Configuration item | Selection/setting op-<br>tion | Explanation                                                                                               |
|--------------------|-------------------------------|----------------------------------------------------------------------------------------------------|
| Device address     | 1 to 247                      | Bus user identification for the digiLine electronics                                                      |
| Min. response time | 0 to 500 ms                   | Minimum time from receipt of a query to sending of the re-<br>sponse                                      |
|                    |                               | This parameter is used to adjust the response speed of the dig-<br>iLine electronics to slower bus users. |

# 13.6 Calibration timer

#### **Calibration timer**

| Configuration item   | Selection/setting op-<br>tion | Explanation                                                                                                    |
|----------------------|-------------------------------|----------------------------------------------------------------------------------------------------|
| Calibration interval | 0 to 9999 days                | Time from one calibration to the next. The time at which a cali-<br>bration is due is indicated by the calibration alarm on device ver-<br>sions with a display. |
|                      |                               | In addition, the calibration alarm is displayed on the JUMO AQUIS touch S/P.                                                                                     |

# 13.7 Display

### **General information**

| Configuration item    | Selection/setting op-<br>tion          | Explanation                                                                                                    |
|-----------------------|----------------------------------------|----------------------------------------------------------------------------------------------------|
| Language              | German<br>English<br>French<br>Spanish | Selection of the operating language for the JUMO digiLineCi                                                                                                    |
| Automatic logoff time | 0 to 15 min.                           | The automatic logoff time can be set here. This time counts<br>down as soon as the user has logged in to the device. Once this<br>time elapses, the logged-in user is logged off automatically. If<br>the automatic logoff time is set to the value 0 s, then automatic<br>logoff is inactive. The user then remains logged in for the entire<br>length of the session. |
|                       |                                        | ⇔ chapter 7.2.1 "Log-on/Log-out", page 35                                                                                                    |
| Display type          | Normal<br>Large display                | In the normal and large display, 2 values are shown on the display in the measuring mode (main and secondary value).                                                                                                    |
|                       | Bargraph                               | In the bargraph display, the main value is shown as a numerical value at the center in the measuring mode and visualized underneath as a bargraph display. In contrast to the normal and large display, the secondary value is not shown in this case. The value range of the main value for the bargraph can be set (see next table).                                  |
|                       |                                        | The compensated conductivity is the main value and the tem-<br>perature is the secondary value in the default setting. However,<br>this setting can also be changed to meet your requirements (see<br>further below in this table).                                                                                                    |
| Temperature Unit      | °C<br>°F                               | Temperature unit setting for the device                                                                                                    |

# **13 Configuration**

| Configuration item | Selection/setting op-<br>tion                                                                         | Explanation                                                                                                    |
|--------------------|----------------------------------------------------------------------------------------------------|----------------------------------------------------------------------------------------------------|
| Sign. main value   | No signal<br>Temperature input<br>Compensation temp.<br>Uncomp. conductivity<br>Compens. Conductivity | Signal source for the main value display<br>In the measuring mode, the main value is shown on the display<br>as the center value (the largest).<br>The appearance of the display can be set in the display type<br>(higher up in this table).                                                                      |
| Sig. sec. value    | No signal<br>Temperature input<br>Compensation temp.<br>Uncomp. conductivity<br>Compens. Conductivity | Signal source for the secondary value display<br>In the measuring mode, the secondary value is shown on the<br>display as an additional value accompanying the main value<br>(smaller display below the main value).<br>The appearance of the display can be set in the display type<br>(higher up in this table). |

## Measuring ranges 1 to 4

| Configuration item | Selection/setting op-<br>tion            | Explanation                                                                              |
|--------------------|------------------------------------------|------------------------------------------------------------------------------------------|
| Bargraph start     |                                          | Measured value of the main value at the start of the bargraph display                    |
| Bargraph end       |                                          | Measured value of the main value at the end of the bargraph display                      |
| Decimal place      | XXXX<br>XXX.x<br>XX.xx<br>X.xxx<br>X.xxx | Number of desired decimal places<br>The number of decimal places can be set from 0 to 3. |

## 14.1 Cleaning

The front of the device (front foil) can be cleaned with standard detergents, rinsing and cleaning agents.

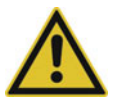

#### CAUTION!

The front of the device is not resistant to aggressive acids and lyes, scouring agents, and cleaning with a pressure cleaner.

Use of these media can cause damage.

Only clean the front of the device with suitable agents.

### 14.2 Sensor replacement on device versions with a separate sensor

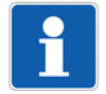

#### NOTE!

Sensor replacement is not possible on JUMO digiLine electronics in device versions as a head transmitter. Here, replacement of the entire module with sensor and electronics is required.

#### Replacement of the sensor with retention of the JUMO digiLine electronics

On device versions with a separate sensor, the sensor can be disconnected from the JUMO digiLine electronics. If the sensor needs to be replaced, the JUMO digiLine electronics can be connected to a new sensor and re-inserted. The "Sensor replacement function" must be used in this case to reset the corresponding data in the JUMO digiLine electronics and increment the "sensor counter".

⇒ JUMO DSM software operating manual

#### Replacement, disconnection and reconnection of JUMO digiLine electronics

The replacement, disconnection, and reconnection of JUMO digiLine electronics to a JUMO digiLine bus system for maintenance purposes can be carried out with the bus master switched off or also during operation. When replacing JUMO digiLine electronics, the new JUMO digiLine electronics have to be put into operation on the JUMO digiLine master.

⇒ chapter 8 "Startup", page 37

If the JUMO digiLine electronics is disconnected from the bus and then reconnected, it resumes service automatically. If "sensor information" or "interface configuration" were changed in the JUMO digiLine electronics prior to reconnection with the JUMO DSM software on the PC, ensure the following:

- In the Modbus mode, ensure that the interface configuration is correct. Otherwise, the electronics will not resume operation.
- In the JUMO digiLine mode, a change of the "sensor information" requires "linking" the JUMO digiLine electronics in the JUMO AQUIS touch S/P again (cf. chapter 8 "Startup", page 37).

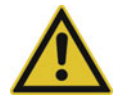

#### CAUTION!

Disconnecting the JUMO digiLine bus line and/or removing the terminating resistors and terminating connectors during operation will disrupt the digiLine bus.

Possible consequences include bus disruptions with loss of the measured values from the sensor on the bus affected.

Before the bus cabling is changed, it is necessary to take measures that ensure safe operation of the system if sensors fail on the JUMO digiLine bus.

## 14.2.1 Sensor replacement while the digiLine mode is active

# Disconnection and reconnection of sensors with JUMO digiLine electronics while the JUMO digiLine bus is active

If sensors with JUMO digiLine electronics are disconnected from the JUMO digiLine bus for cleaning or calibration while the system is operating and then reconnected with no changes to the interface configuration, the JUMO AQUIS touch S/P detects the sensors again and links them automatically. The sensors then resume service automatically.

#### Replacement of sensors with JUMO digiLine electronics while the JUMO digiLine bus is active

If **an individual sensor** with JUMO digiLine electronics is replaced with a new sensor of the same kind, it is linked automatically and assigned in the JUMO AQUIS touch S/P to the previous function of the removed sensor. When several sensors are being replaced, it is necessary to ensure that multiple sensors with JUMO digiLine electronics are not disconnected from the bus at the same time. If several sensors with JUMO digiLine electronics are disconnected from a JUMO digiLine bus, the individual replacement electronics may not be linked automatically and renewed assignment to inputs for digital sensors is required for each new JUMO digiLine electronics. It is therefore advisable to replace sensors with JUMO digiLine electronics.

#### When replacing sensors with JUMO digiLine electronics, proceed as follows:

1. Disconnect **a single** JUMO digiLine electronics from the bus.

#### NOTE!

Ensure that, besides the JUMO digiLine electronics to be replaced, no others are disconnected from the bus until the JUMO digiLine electronics of the replacement sensor have been connected and put into service. This could lead to problems with the automatic linking of the new JUMO digiLine electronics in the JUMO AQUIS touch S/P.

- 2. Connect the JUMO digiLine electronics of the replacement sensor.
- 3. If the old and replacement electronics are identical in terms of sensor type, the JUMO AQUIS touch S/P can automatically assign the previous function of the old sensor to the replacement electronics and link it automatically.
- 4. Check on the JUMO AQUIS touch S/P whether the new JUMO digiLine electronics of the new sensor has been linked and resumed service. The procedure is described in the operating manual and installation instructions of the JUMO AQUIS touch S/P.

When several sensors with JUMO digiLine electronics need to be replaced, follow this procedure for each individual sensor separately.

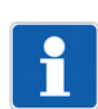

#### NOTE!

The terms "Linking" and "Sensor scan" mentioned here are steps in the startup of JUMO digiLine electronics. For a more detailed explanation, see chapter 8 "Startup", page 37

### 14.2.2 Sensor replacement while the Modbus mode is active

#### Disconnection and reconnection of sensors with JUMO digiLine electronics while the Modbus mode is active

If sensors with JUMO digiLine electronics are disconnected from the Modbus system for cleaning or calibration while the system is operating and then reconnected, always ensure that the interface configuration was not changed. In contrast to JUMO digiLine, Modbus does not support plug & play and cannot configure the interface automatically. It is also necessary to ensure that the user is in possession of all parameters that can be written over the Modbus. The automatic linking and installation available with JUMO digiLine do not exist here. A detailed description of the Modbus functionality of JUMO digiLine electronics can be found in the description of its Modbus.

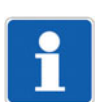

# 15.1 RS485 interface for JUMO digiLine or Modbus RTU

| Protocol                         | JUMO digiLine <sup>a</sup> or Modbus RTU <sup>b</sup>                               |
|----------------------------------|-------------------------------------------------------------------------------------|
| Device address                   | 1 to 247                                                                            |
| Data formats <sup>c</sup>        | 8 - 1 - no parity<br>8 - 2 - no parity<br>8 - 1 - odd parity<br>8 - 1 - even parity |
| Baud rates                       | 9600 baud<br>19200 baud<br>38400 baud                                               |
| adjustable minimum response time | 0 to 500 ms                                                                         |

<sup>a</sup> The JUMO digiLine protocol assigns the interface parameters automatically during startup (Plug & Play).

<sup>b</sup> The Modbus RTU protocol is used to operate the JUMO digiLine electronics on a JUMO mTRON T CPU. For operation on a JUMO mTRON T, the interface parameters must be set prior to initial commissioning with the JUMO DSM software.

<sup>c</sup> Specification in useful bit - stop bit - parity format.

## **15.2** Analog inputs (sensor connection side)

#### Input for temperaure sensor

| Measuring range               |                            |
|-------------------------------|----------------------------|
| Pt100                         | -50 to +250 °C             |
| Pt1000                        | -50 to +250 °C             |
| Connection types              | 2-wire/3-wire              |
| Measuring accuracy            | ±0.25 % of MR <sup>a</sup> |
| Ambient temperature influence | 0.1 % / K                  |
| Period                        | 500 ms                     |

<sup>a</sup> MR: measuring range span

#### Input for Ci conductivity sensor

| Units                       | μS/cm<br>mS/cm                                                     |
|-----------------------------|--------------------------------------------------------------------|
| Display ranges <sup>a</sup> | 0.000 to 9.999<br>00.00 to 99.99<br>000.0 to 999.9<br>0000 to 9999 |

| Temperature compensation      | TC linear <sup>b</sup> for -50 to +250 °C                    |
|-------------------------------|--------------------------------------------------------------|
|                               | TC curve <sup>b</sup> for -20 to +150 °C                     |
|                               | TDS <sup>c</sup> for -50 to +250 °C                          |
|                               | Natural water DIN EN 27888 for 0 to 36 °C                    |
|                               | Natural water with expanded range for 0 to 100 °C            |
|                               | NaOH 0 to 12 % for 0 to 90 °C                                |
|                               | NaOH 25 to 50 % for 10 to 90 °C                              |
|                               | HNO <sub>3</sub> 0 to 25 % for 0 to 80 °C                    |
|                               | HNO <sub>3</sub> 36 to 82 % for-20 to +65 °C                 |
|                               | H <sub>2</sub> SO <sub>4</sub> 0 to 28 % for -17 to +104 °C  |
|                               | H <sub>2</sub> SO <sub>4</sub> 36 to 85 % for -17 to +115 °C |
|                               | H <sub>2</sub> SO <sub>4</sub> 92 to 99 % for -17 to +115 °C |
|                               | HCL 0 to 18 % for 10 to 65 °C                                |
|                               | HCL 22 to 44 % for -20 to +65 °C                             |
|                               | NaCl 0 to 25 % for-10 to +40 °C                              |
|                               | MgCl <sub>2</sub> 0 to 17.5 % for -10 to +40 °C              |
|                               | MgCl <sub>2</sub> 18.5 to 25 % for -10 to +40 °C             |
| Measuring accuracy            |                                                              |
| 0.000 to 1.000 mS/cm          | ±1.5 % of the MRE <sup>d</sup>                               |
| 1.001 to 10.00 mS/cm          | ±1 % of the MRE <sup>d</sup>                                 |
| 10.01 to 100.0 mS/cm          | ±1 % of the MRE <sup>d</sup>                                 |
| 100.1 to 1000 mS/cm           | ±1 % of the MRE <sup>d</sup>                                 |
| 1001 to 2000 mS/cm            | ±1.5 % of the MRE <sup>d</sup>                               |
| Cell constant                 | 4 to 8 cm <sup>-1</sup>                                      |
| Measuring range selection     | 4 configurable measuring ranges                              |
| Ambient temperature influence | 0.1 % / K                                                    |
| Period                        | 500 ms                                                       |

<sup>a</sup> The measuring/display range is scalable. The decimal place is user configurable.

<sup>b</sup> TC: temperature coefficient

<sup>c</sup> TDS (Total Dissolved Solids)
 <sup>d</sup> MRE: Measuring range end value

# 15.3 Electrical data

#### Device versions with RS485 interface

| Voltage supply <sup>ab</sup>        | DC 4.5 to 5.5 V or<br>DC 23 to 26 V |
|-------------------------------------|-------------------------------------|
| Power/current consumption           | < 1.5 W                             |
| Electromagnetic compatibility (EMC) | DIN EN 61326-1<br>DIN EN 61326-2-3  |
| Interference emission               | Class B <sup>c</sup>                |
| Interference immunity               | Industrial requirements             |
| Protection rating                   | Protection rating III               |

<sup>a</sup> The voltage supply for the JUMO digiLine electronics must be provided with SELV or PELV and must meet the requirements for energy-limited electrical circuits to DIN EN 61010-1.

<sup>b</sup> The power supply current must be limited to 3 A. If the voltage supply allows higher current consumption, a fuse must be provided.

<sup>c</sup> The product is suitable for industrial use as well as for households and small businesses.

## 15.4 Case

| Material           | Plastic (ABS)                                               |
|--------------------|-------------------------------------------------------------|
| Protection type    | IP66, IP67, IP69K                                           |
| Operating position | Horizontal (venting element on the underside of the device) |

## 15.5 Environmental influences

### 15.5.1 Device version as head transmitter

| Ambient temperature               | -20 to +60 °C                           |  |
|-----------------------------------|-----------------------------------------|--|
| Storage temperature               | -25 to +80 °C                           |  |
| Shock resistance                  | DIN EN 60654-3                          |  |
| Acceleration                      | 40 m/s <sup>2</sup>                     |  |
| Duration                          | Duration 5 ms                           |  |
| Vibration resistance              | IEC 61298-3                             |  |
| Frequency range                   | 10 to 1000 Hz                           |  |
| Deflection                        | 0.35 mm                                 |  |
| Acceleration                      | 50 m/s <sup>2</sup>                     |  |
| Resistance to climatic conditions | Climate class 4K4H to<br>EN 60721-3-4   |  |
|                                   | Relative humidity ≤ 100 %<br>condensing |  |

### 15.5.2 Device version with separate sensor

| Ambient temperature | -20 to +60 °C       |
|---------------------|---------------------|
| Storage temperature | -25 to +80 °C       |
| Shock resistance    | DIN EN 60654-3      |
| Acceleration        | 40 m/s <sup>2</sup> |
| Duration            | Duration 5 ms       |

# 15 Technical data

| Vibration resistance              | IEC 61298-3                           |
|-----------------------------------|---------------------------------------|
| Frequency range                   | 10 to 150 Hz                          |
| Deflection                        | 0.75 mm                               |
| Acceleration                      | 2 m/s2                                |
| Resistance to climatic conditions | Climate class 4K4H to<br>EN 60721-3-4 |
|                                   | Relative humidity ≤ 100 % condensing  |

## 15.6 Approvals

| Approval mark | Test facility              | Certificate/certification number | Inspection basis                                                        |
|---------------|----------------------------|----------------------------------|-------------------------------------------------------------------------|
| DNV GL        | DNV GL                     | Approval submitted               | Class Guideline<br>DNVGL-CG-0339                                        |
| c UL us       | Underwriters Laboratories, | Approval submitted               | UL 61010-1 (3rd Edition),<br>CAN/CSA-C22.2 No.<br>61010-1 (3rd Edition) |
| GOST          | -                          | Approval submitted               | -                                                                       |
| EAC           | RU                         | Approval submitted               | -                                                                       |

## 15.7 Sensor properties in head transmitters

The technical data for the sensors of the individual device versions, which are combined with the head transmitter, must be obtained from their data sheets. The relevant sensor types for the individual device versions of the JUMO digiLine Ci can be obtained from the following table.

| JUMO digiLine Ci device versions | Sensor data sheet                                              |
|----------------------------------|----------------------------------------------------------------|
| 202761 with sensor type 10       | 202941                                                         |
| 202761 with sensor type 20       | 202942                                                         |
| 202761 with sensor type 30       | 202943 (data for sensors 202943/10 and 202943/20 are relevant) |
| 202761 with sensor type 40       | 202943 (data for sensor 202943/30 are relevant)                |

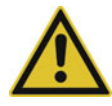

## **CAUTION!**

In the case of head transmitters, heat emitted from the system can exceed the admissible temperature of the head transmitter.

Make sure that the head transmitter used is operated within the limits of its technical data.

Observe the specifications on the data sheet! It may be necessary to select a device version with a separate sensor and mount the transmitter at an adequate distance from the heat source.

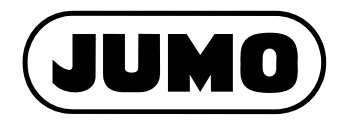

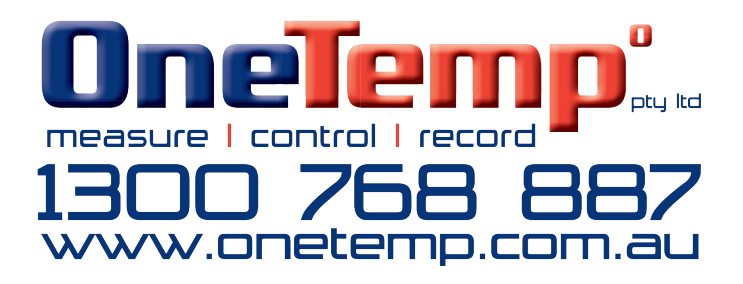

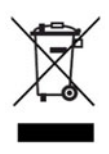